# Local Parks Maintenance

#### Successful Applicant Webinar

Presented by: Marguerite Austin, Nick Norton, and Doran Lower

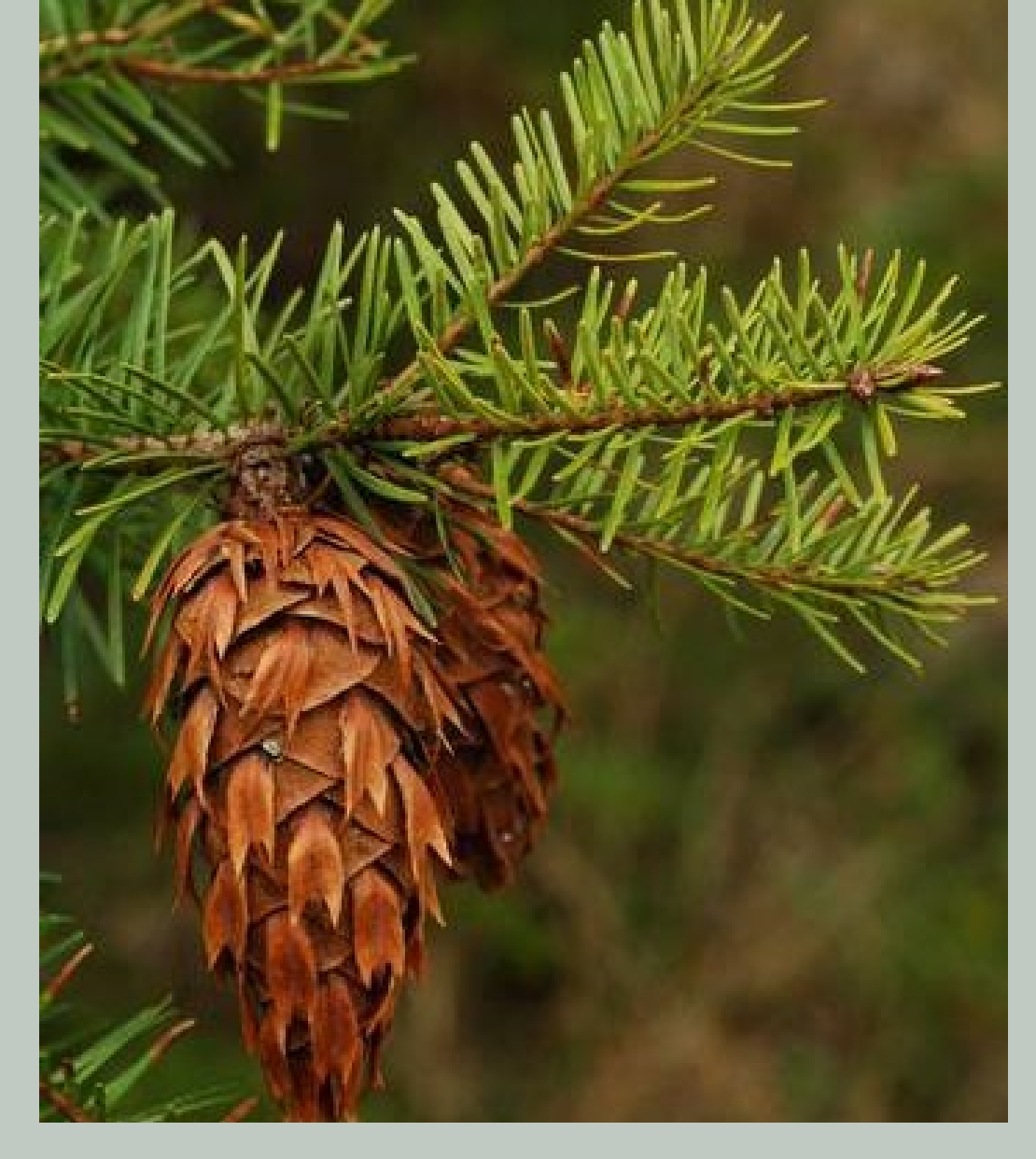

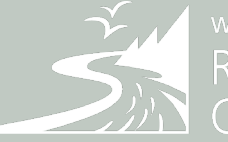

washington state Recreation and Conservation Office

# 01 Agenda

- 01 Introduction
- 02 Grant agreement
- 03 Project implementation
- 04 Design considerations
- 05 PRISM Online
- 06 Project Close Outs
- 07 Close outs
- 08 Wrap Up
- 09 Reimbursements

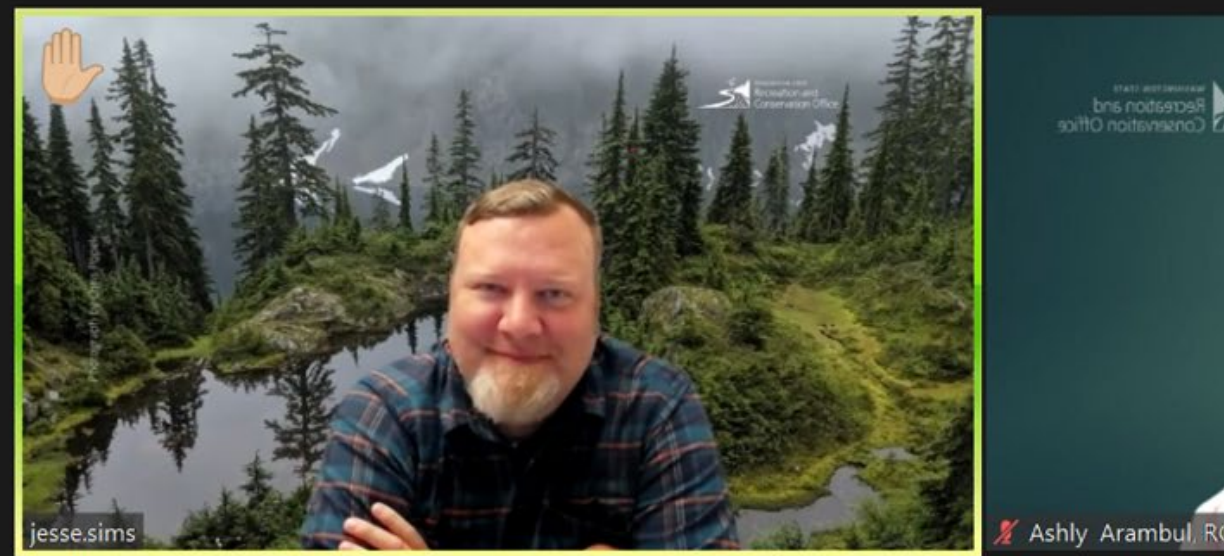

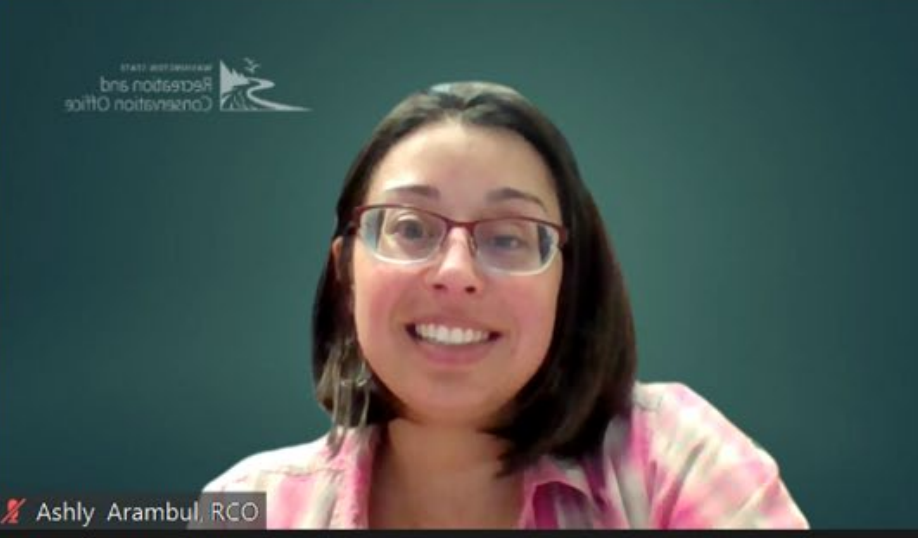

#### **RCO Zoom**

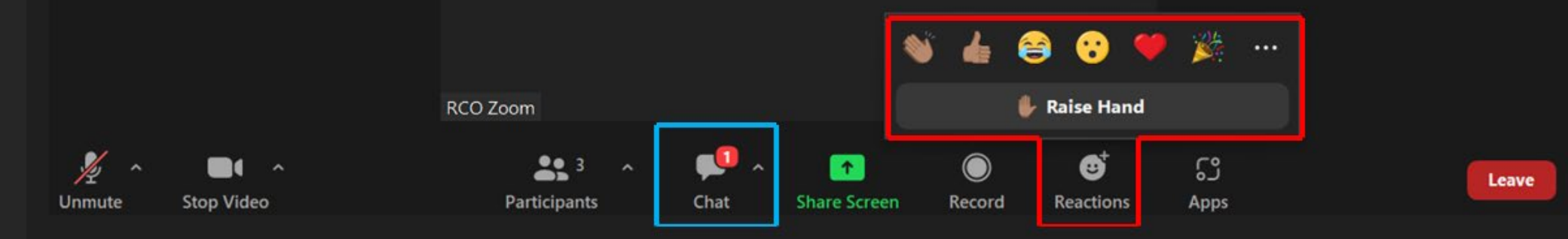

۶

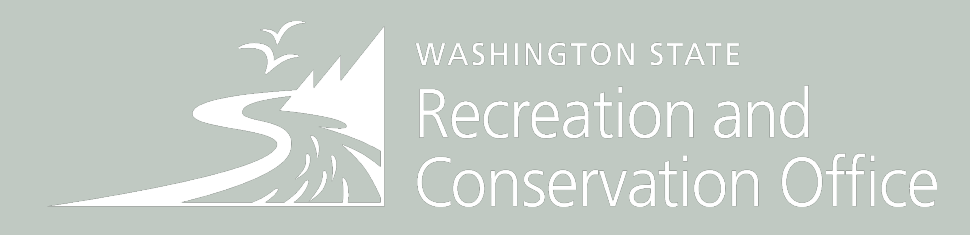

The Recreation and Conservation Office (RCO) is an exemplary partner that provides statewide leadership and funding to protect and improve the best of Washington's natural and outdoor recreation resources, now and for future generations.

Purpose

Created by voter Initiative 215 in 1964

- Invest in outdoor recreation infrastructure
- Create a "recreation estate" for the future

### Recreation and Conservation Office Grants

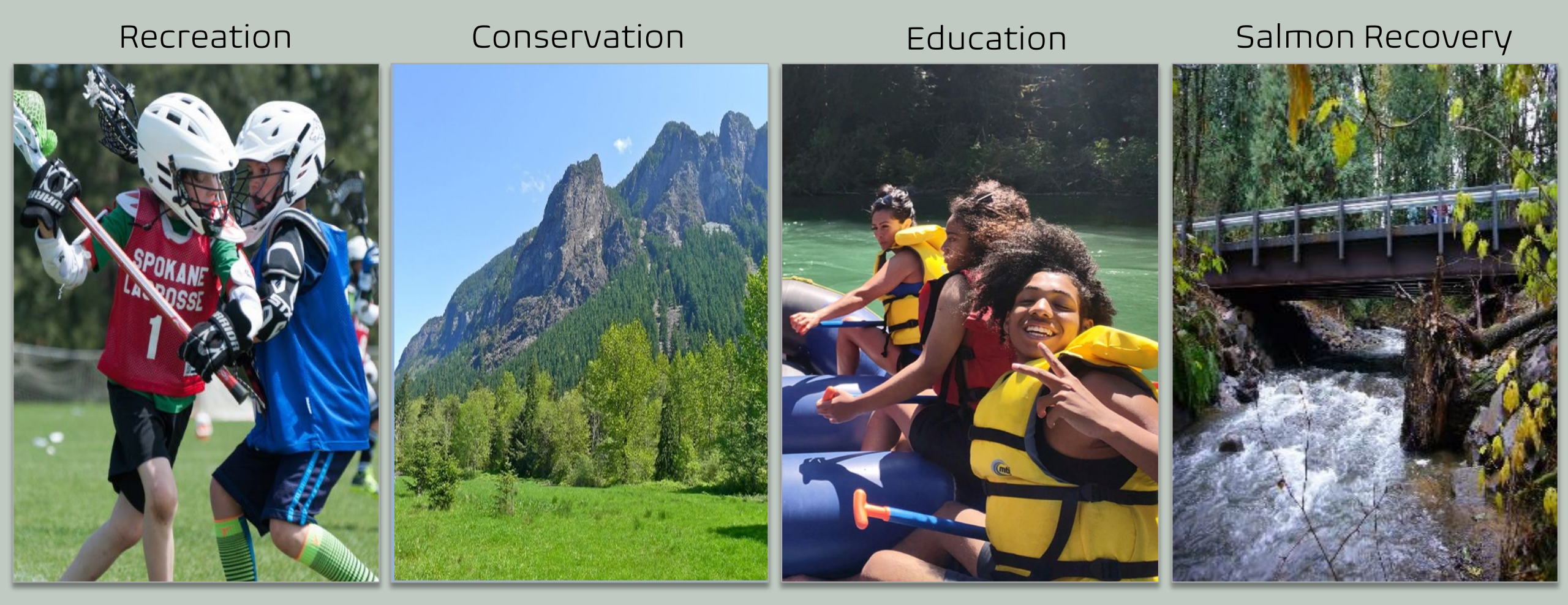

Recreation and Conservation Funding Board

Office

Salmon Recovery Funding Board

# CONGRATULATIONS!

### Map of Applications

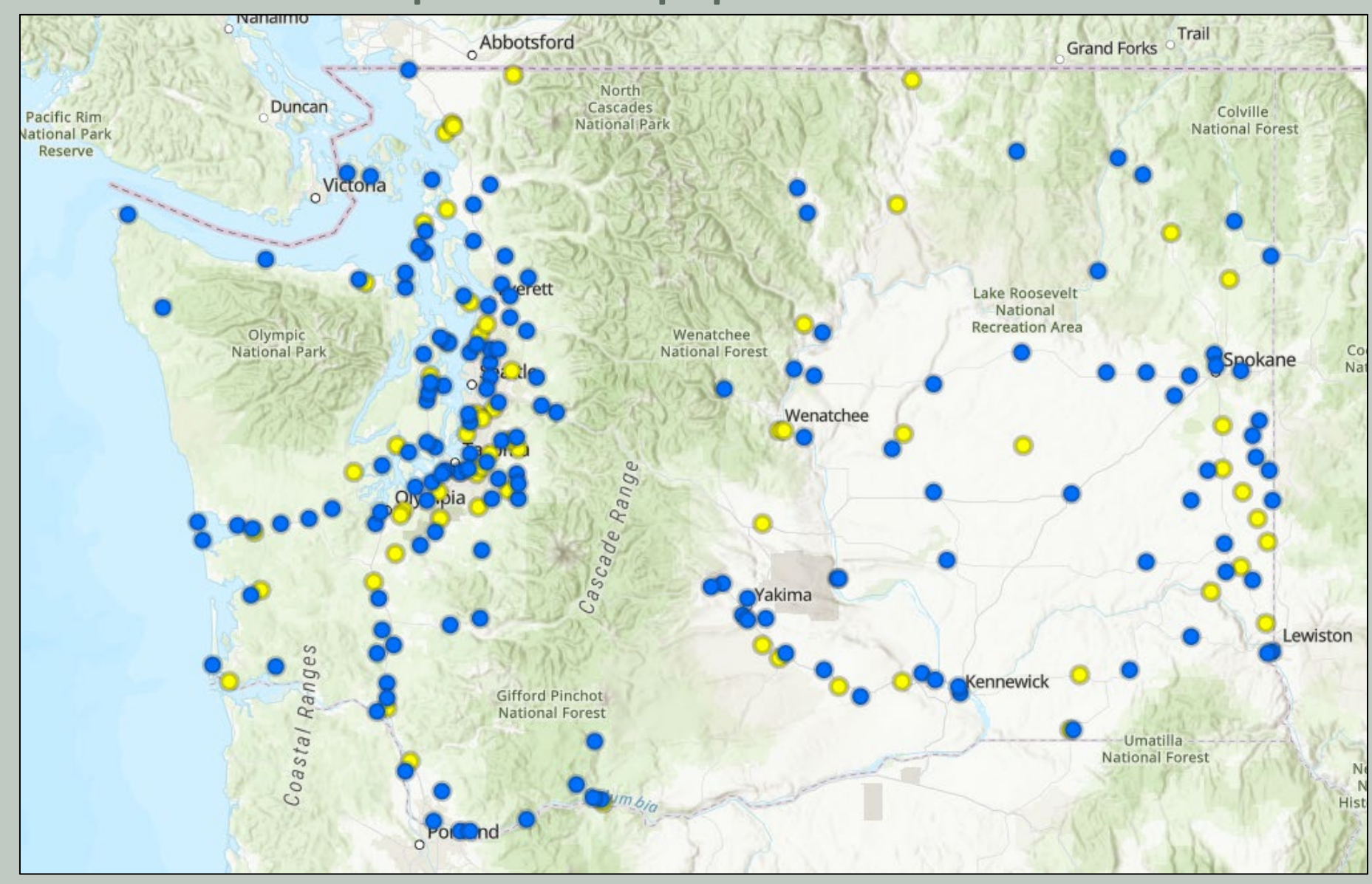

### Local Parks Maintenance

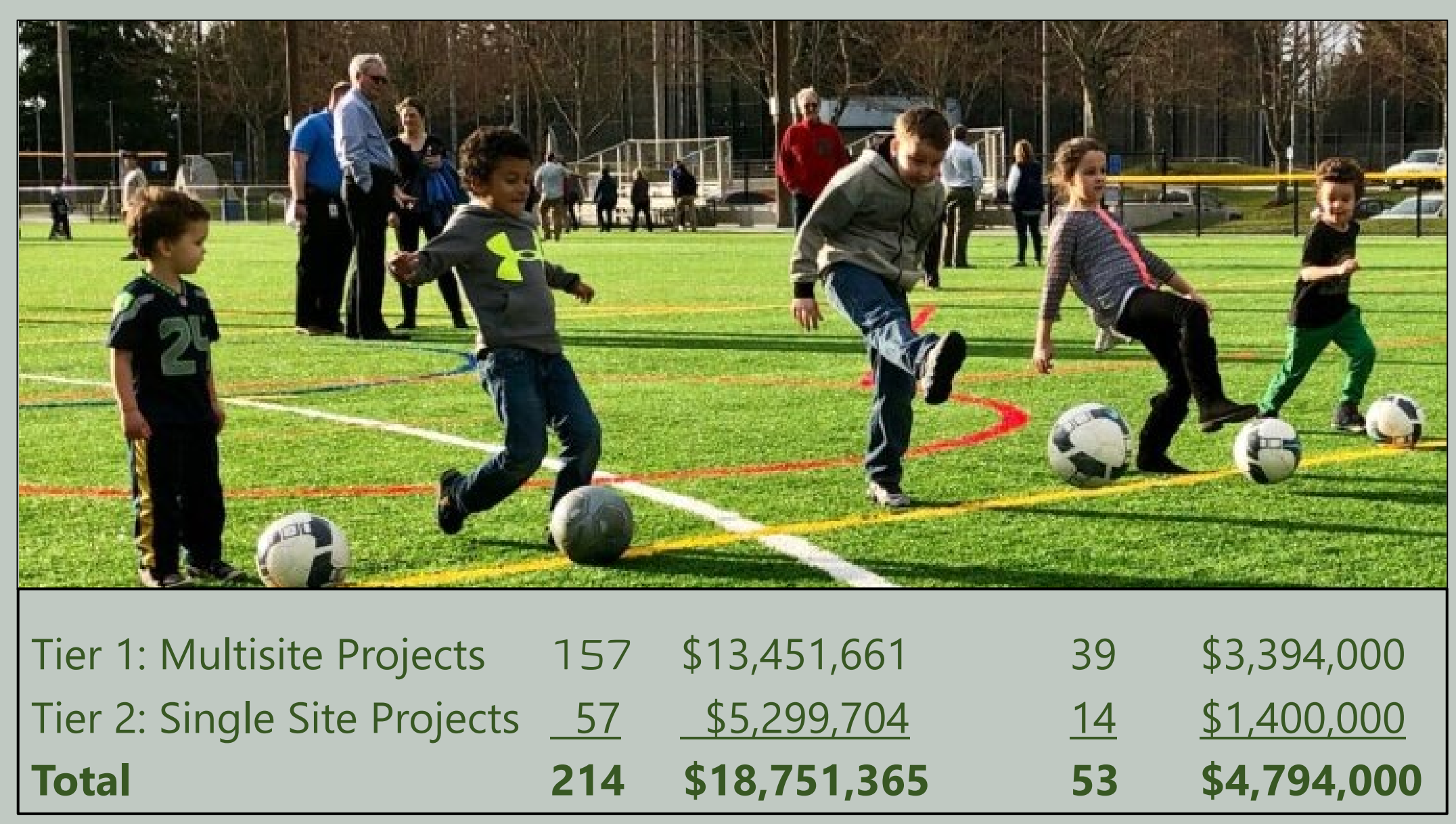

### Grant Managers

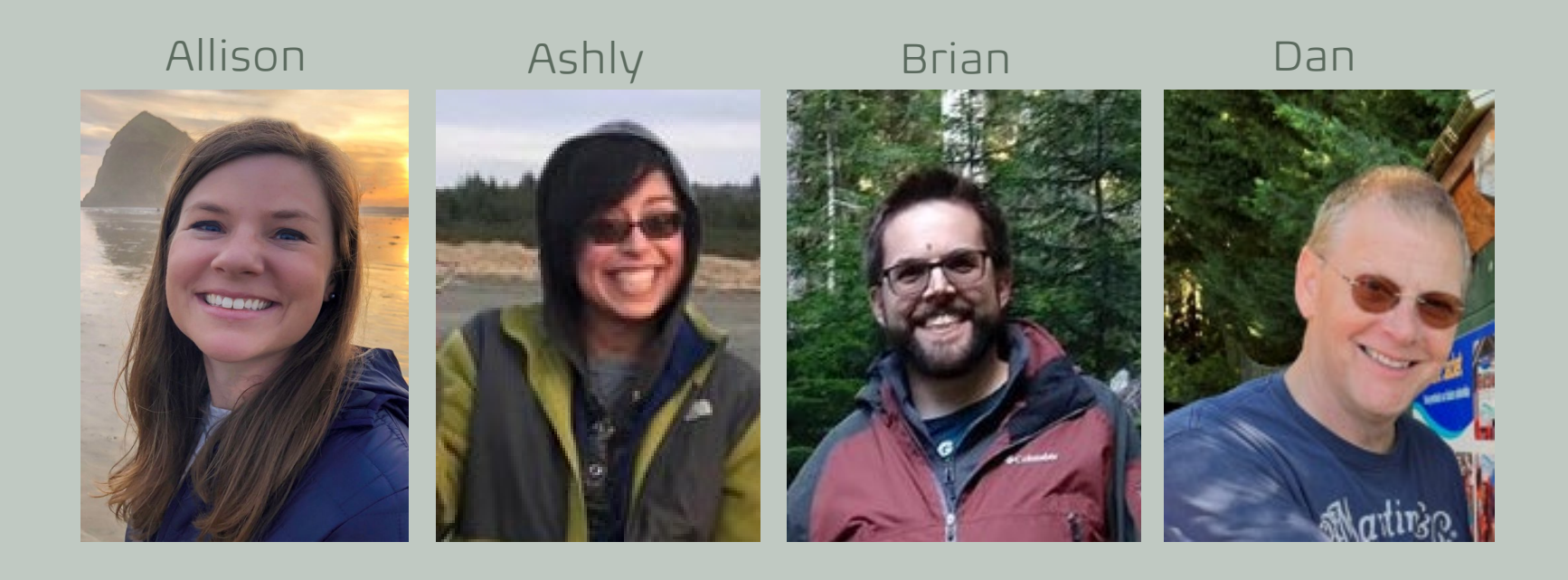

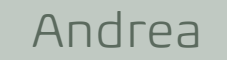

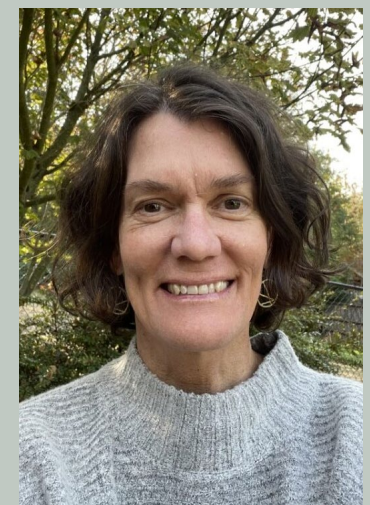

Hayley

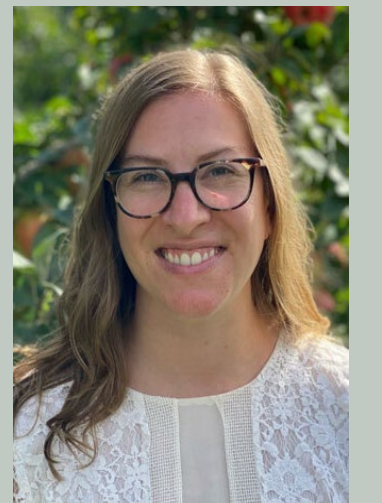

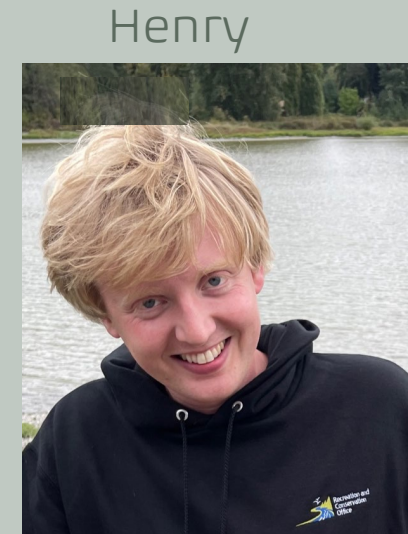

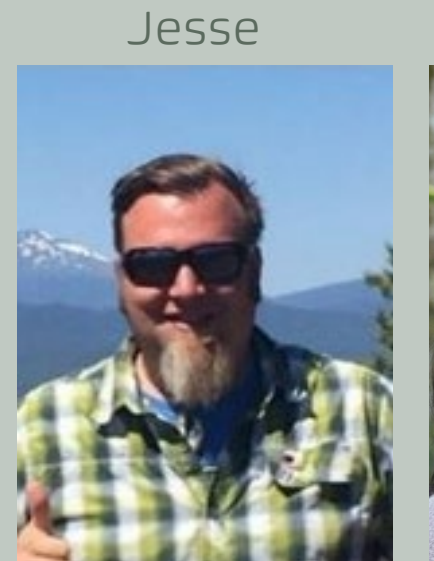

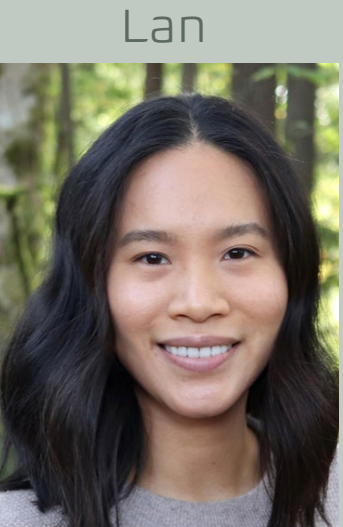

Russell

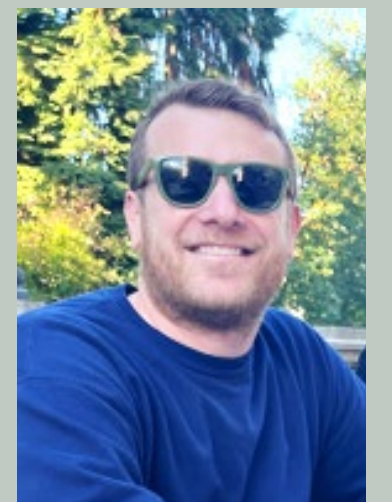

02 Grant Agreement

### Grant Agreement

Contract between State of Washington and the Sponsor for grant assistance.

#### Grant Agreement consists of:

- Description of project
- Period of performance
- Grant funding amount and payment method
- Budget and allowable costs
- Reporting requirements
- Standard terms and conditions

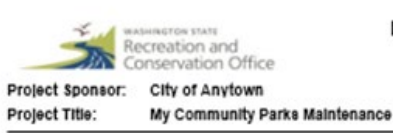

**RCO Local Parks Maintenance Grant Agreement** 

Project Number: 23-XXXXM Approval Date: 11/20/2023

#### PARTIES OF THE AGREEMENT

This Recreation and Conservation Office Grant Agreement (Agreement) for the project identified above (Project) is entered into between the State of Washington by and through the Recreation and Conservation Office (RCO), P.O. Box 40917, Olympia, Washington 98504-0917 and by and through the City of Anytown, 100 Main Street, Anytown, WA 98000 (Sponsor) and shall be binding on the agents and all persons acting by or through the parties.

All Sponsors are equally and independently subject to all the conditions of this Agreement except those conditions that expressly apply only to the primary Sponsor.

Sponsor attests that prior to and during the Period of Performance, its Authorized Representative(s)/Agent(s) identified on the original signed Applicant Resolution/Authorization has full authority to legally bind the Sponsor(s) regarding all matters related to the Project, including but not limited to, full authority to: (1) sign the grant application for grant assistance, (2) enter into this Agreement, including indemnification, (3) enter into amendments to this Agreement. Agreements and amendments must be signed by the Authorized Representative/Agent(s) of all Sponsors, unless otherwise allowed in the AMENDMENTS TO AGREEMENT Section.

- A. During the Period of Performance, a Sponsor may change its Authorized Representative/Agent only by providing the RCO written notice of the change and identifying the new designee authorized to sign as Authorized Representative/Agent. Unless and until such written notice is provided to RCO, RCO shall recognize only the person initially identified as the Authorized Representative/Agent.
- B. RCO reserves the right at any time to request, and Sponsor has the obligation to provide authorizations and documents that demonstrate any signatory to this Agreement or an amendment has the authority to legally bind the Sponsor.

For the purposes of this Agreement, as well as for grant management purposes with RCO, only the primary Sponsor may act as a fiscal agent to obtain reimbursements (See PROJECT REIMBURSEMENTS Section).

#### PURPOSE OF AGREEMENT

This Agreement sets out the terms and conditions by which a LOCAL PARKS MAINTENANCE PROGRAM grant is made from the Operating Budget of the State of Washington. The grant is administered by the Recreation and Conservation Office (RCO).

#### DESCRIPTION OF PROJECT

Anytown will resurface basketball courts throughout the city's park system. The courts are in older, multi-cultural neighborhoods and the parks are the hubs for neighborhood play and socialization and are vital to these local communities. Funds will be used to fill cracks and prep the courts before applying new surfacing and lines. These repairs will eliminate safety concerns and revitalize the look and feel of the courts, bringing a level of pride to the neighborhoods. The city will resurface the courts in Richardson, Highland, Kurtzman, and Sunny Meadows parks.

#### PERIOD OF PERFORMANCE

The period of performance begins on December 1, 2023 (project start date) and ends on June 30, 2024 (project end date). No allowable cost incurred before or after this period is eligible for reimbursement unless specifically provided for by written amendment or addendum to this Agreement, or specifically provided for by applicable RCWs, WACs, and any applicable RCO manuals as of the effective date of this Agreement.

The RCO has the right to summarily dismiss any request to amend this Agreement if not made at least 60 days before the project end date.

#### STANDARD TERMS AND CONDITIONS INCORPORATED

The Standard Terms and Conditions of the Recreation and Conservation Office attached hereto are incorporated by reference as part of this Agreement.

#### LONG-TERM OBLIGATIONS

For this maintenance project, the Sponsor's ongoing obligations for the project area shall be for the period of performance of this Agreement. For equipment purchased as part of the project, the Sponsor's ongoing obligation shall comply with the Treatment of Equipment and Assets section and applicable RCO Manuals identified herein.

RCO: 23-xxxxdM

### Grant Agreement

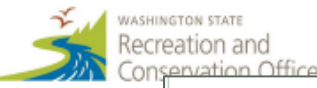

#### Local Parks Mainte Applicant Authorization a

Organization Name (sponsor) <u>City of Lake</u> Resolution No. or Document Name <u>2023-09</u> Project Number and Name

This resolution/authorization authorizes the person(s authorized representative/agent on behalf of our org with respect to the above Project for which we seek g Recreation and Conservation Office (Office).

WHEREAS grant assistance is requested by our organi Project referenced above;

#### NOW, THEREFORE, BE IT RESOLVED that:

- Our organization has applied for or intends to Office for the above "Project."
- Our organization authorizes the following per titles/positions (and subsequent holders of th following documents binding our organization)

| Grant Document                            | Routing<br>Order | Nan<br>Pers |
|-------------------------------------------|------------------|-------------|
| Grant application (submission             |                  |             |
| thereof)                                  |                  |             |
| Project contact (day-to-day               |                  |             |
| administering of the grant and            |                  |             |
| communicating with the RCO)               |                  |             |
| Agreement/amendment approver <sup>1</sup> | 1                | B           |
| Agreement/amendment approver              | 2                | Hei         |
| Agreement/amendment approver              | 3                |             |
| Agreement/amendment approver              | 4                |             |
| RCO Grant Agreement signer <sup>2</sup>   |                  |             |
| Agreement amendments signer <sup>2</sup>  |                  |             |

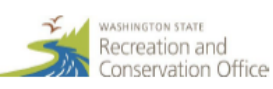

#### Local Parks Maintenance: Tier 1 Multisite Category (for one or more parks) (No ground-disturbance and no work on structures that are older than 50 years.)

Silcox Island

| Project Name                                                             | Clover Island Paint, Stain, Repair, Replace           |                                                   |                   |                                                     |  |
|--------------------------------------------------------------------------|-------------------------------------------------------|---------------------------------------------------|-------------------|-----------------------------------------------------|--|
| Project Sponsor                                                          | Port of Kennewick                                     |                                                   |                   |                                                     |  |
| PRISM Project Number                                                     | 23-1546 M                                             |                                                   |                   |                                                     |  |
| Total Grant Award                                                        | \$82,375                                              |                                                   |                   |                                                     |  |
| Activities                                                               | Spending Plan                                         |                                                   |                   |                                                     |  |
| Cost Type                                                                | Spending from<br>December 1, 2023<br>to June 30, 2024 | Spending from<br>July 1, 2024 to<br>June 30, 2025 | Total<br>Spending | Short narrative of expenses                         |  |
| Personnel Costs (salaries, benefits,<br>taxes, stipends, per diem, etc.) | \$13,725                                              |                                                   | \$13,725          | maintenance staff labor hourly pay, benefits, ta    |  |
| Contracted Services                                                      | \$52,650                                              |                                                   | \$52,650          | hiring of contractors for painting, staining, and r |  |
| Equipment (\$5,000 or more)                                              |                                                       |                                                   | \$0               |                                                     |  |
| Other Equipment<br>(<\$5,000, rental, repair)                            | \$500                                                 |                                                   | \$500             | rental of power wash equipment                      |  |
| Permits                                                                  |                                                       |                                                   | \$0               | 5                                                   |  |
| Materials and Supplies                                                   | \$11,300                                              |                                                   | \$11,300          | metal panels, fixtures & hardware for restroom r    |  |
| Project administration, liability<br>insurance, etc.                     | \$4,200                                               |                                                   | \$4,200           | project management, & accounting oversight/prov     |  |
| Other (please describe)                                                  |                                                       |                                                   | \$0               |                                                     |  |
| Totals                                                                   | \$82,375                                              | \$0                                               | \$82,375          |                                                     |  |

Only fill out the fields (whole number only) that apply to your project. If you have questions, contact your RCO grants manager.

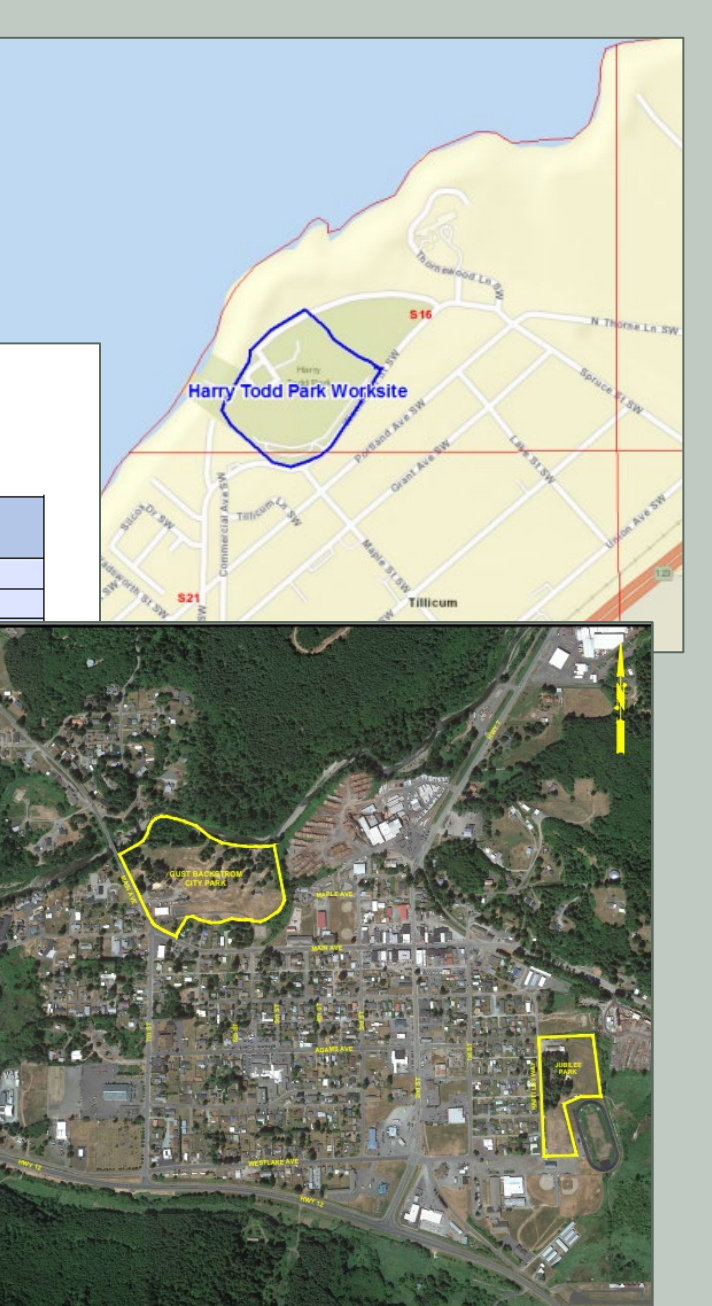

### Standard Terms and Conditions

#### Are agreements ever terminated?

Yes, there are risks and consequences

- RCO requires compliance by the sponsor
- May suspend or terminate if:
  - Breach by the sponsor
  - Sponsor fails to make satisfactory progress (including meeting milestones and other defined deadlines)
- May require repayment to RCO
- RCO not responsible for any project costs after termination

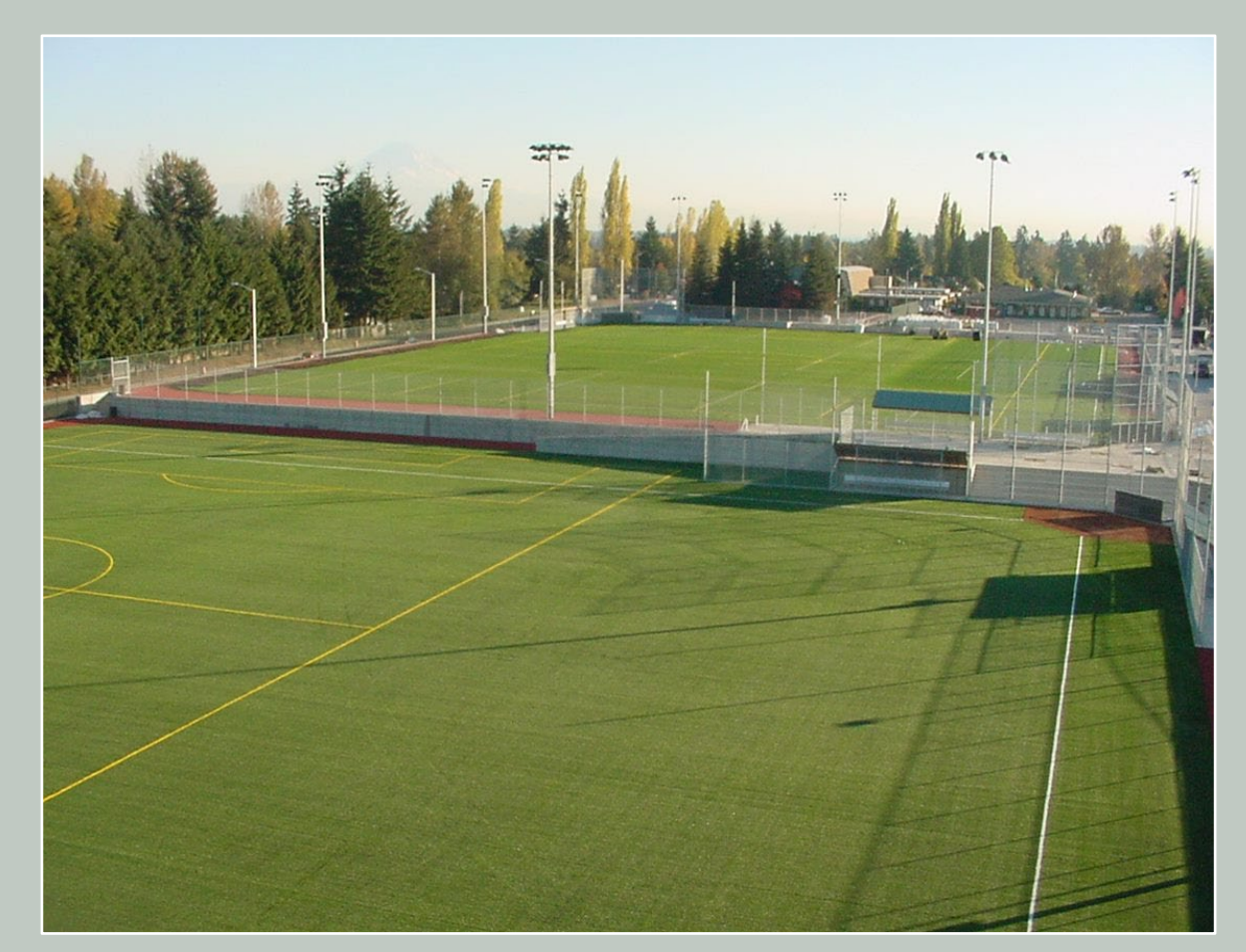

## Issuing Grant Agreements

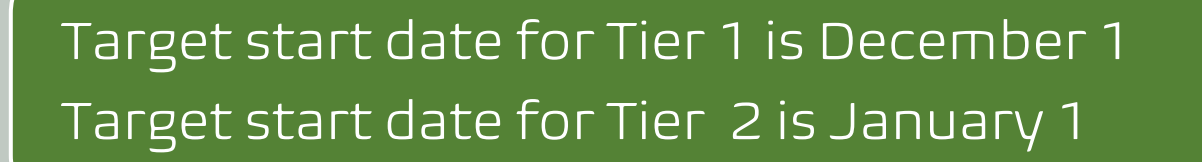

#### How agreements are issued:

Electronic Signature Authorization:

- Sponsor signs
- RCO signs
- A signed grant agreement is automatically sent to sponsor

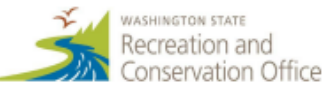

Electronic Signature Authorization

#### Local Parks Maintenance Program Applicant Authorization and Electronic Signature

Organization Name (sponsor) City of Lakewood
Resolution No. or Document Name 2023-09
Project Number and Name 23-1746 Lakewood Parks Maintenance

This resolution/authorization authorizes the person(s) identified below (in Section 2) to act as the authorized representative/agent on behalf of our organization and to legally bind our organization with respect to the above Project for which we seek grant funding assistance managed through the Recreation and Conservation Office (Office).

WHEREAS grant assistance is requested by our organization to aid in financing the cost of the Project referenced above;

NOW, THEREFORE, BE IT RESOLVED that:

- Our organization has applied for or intends to apply for funding assistance managed by the Office for the above "Project."
- Our organization authorizes the following persons or persons holding specified titles/positions (and subsequent holders of those titles/positions) to execute the following documents binding our organization on the above projects:

| Grant Document                                                                               | Routing<br>Order | Name of Signatory <u>and</u> Title of<br>Person Authorized to Sign | Email Address                 |
|----------------------------------------------------------------------------------------------|------------------|--------------------------------------------------------------------|-------------------------------|
| Grant application (submission thereof)                                                       |                  |                                                                    |                               |
| Project contact (day-to-day<br>administering of the grant and<br>communicating with the RCO) |                  |                                                                    |                               |
| Agreement/amendment approver <sup>1</sup>                                                    | 1                | Briana Schumacher, City Clerk                                      | bschumacher@cityoflakewood.us |
| Agreement/amendment approver                                                                 | 2                | Heidi Ann Wachter, City Attorney                                   | hwachter@cityoflakewood.us    |
| Agreement/amendment approver                                                                 | 3                | John Caulfield, City Manager                                       | jcaulfield@cityoflakewood.us  |
| Agreement/amendment approver                                                                 | 4                |                                                                    |                               |
| RCO Grant Agreement signer <sup>2</sup>                                                      |                  |                                                                    |                               |
| Agreement amendments signer <sup>2</sup>                                                     |                  |                                                                    |                               |

### Project Deliverables

#### What are your deliverables?

Work included in your grant agreement!

- Cultural resources work:
  - Inadvertent Discovery Plan
  - Survey or other documentation
- Permits
- Deferred maintenance work
- Purchase of equipment

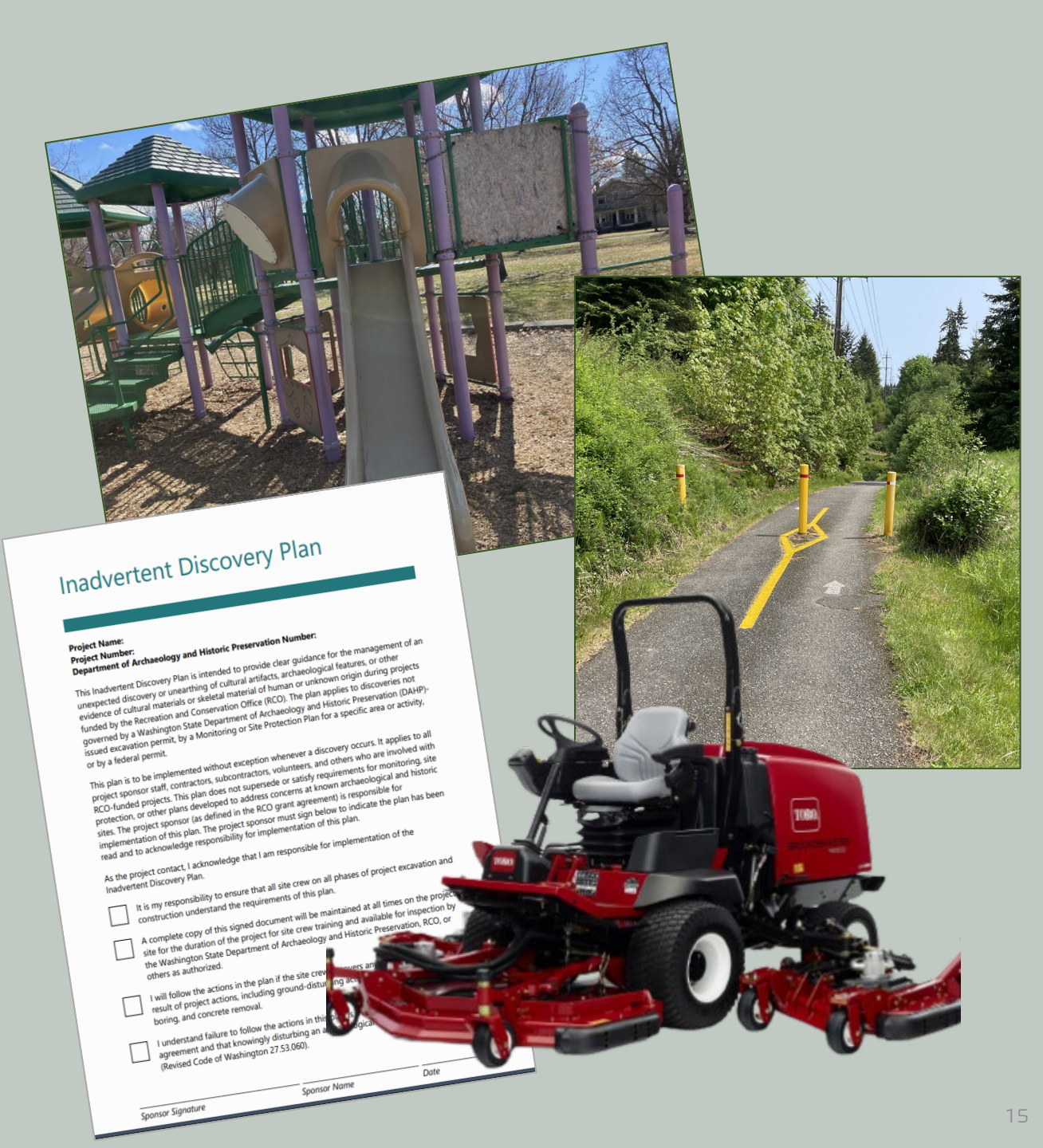

03 Project Implementation

## Sponsor Performance

Complete the project described in the agreement

Timely completion is important!

Failure to <u>meet milestones</u> or to complete the project (as set out in the agreement) is a breach of the Grant Agreement.

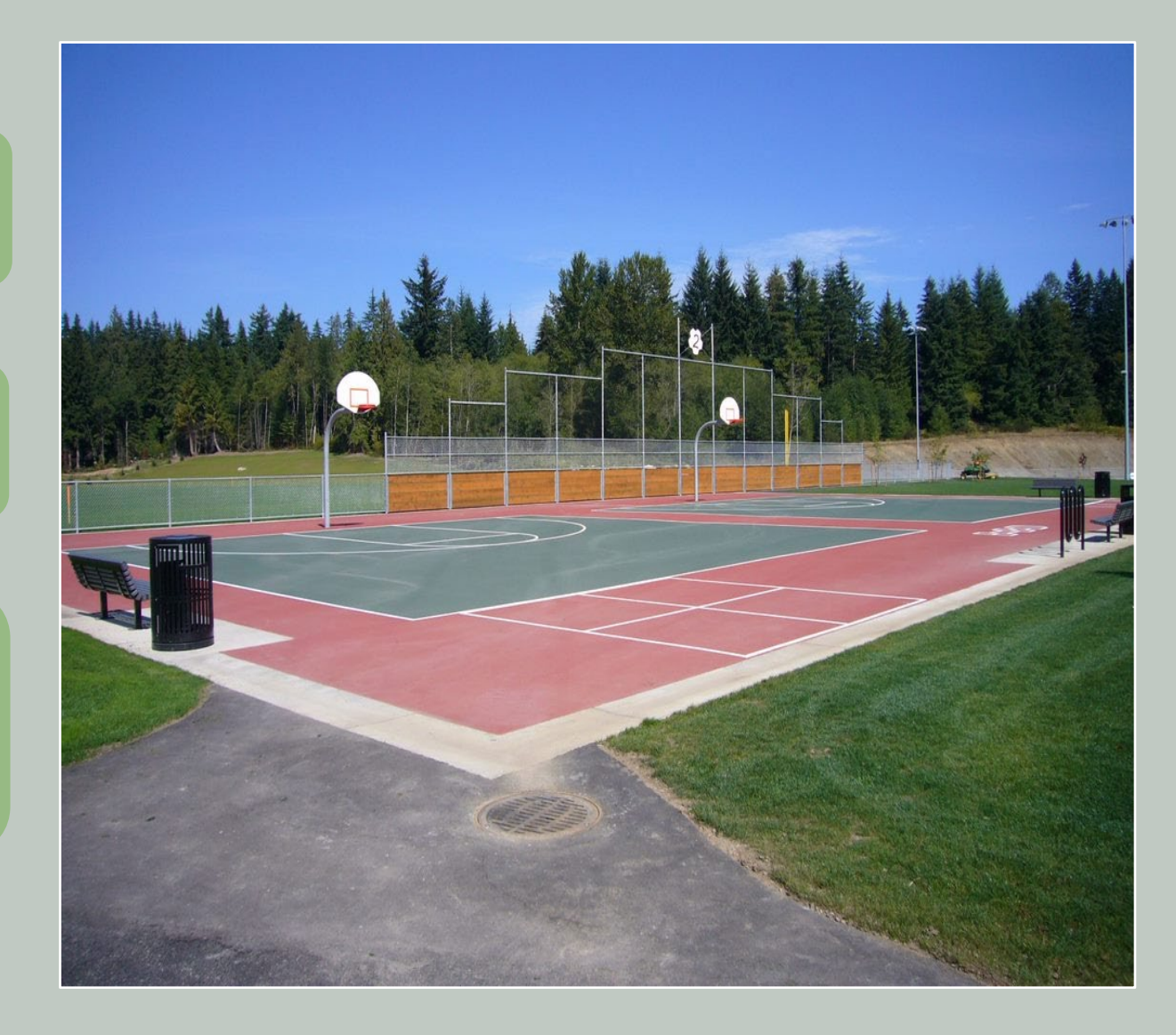

### Sponsor Performance: Milestones

#### What are milestones?

- Part of your grant agreement
- Establishes when the project may begin
- Identify the Period of Performance (Critical)
- Reflect what was presented in your application
- Standard milestones

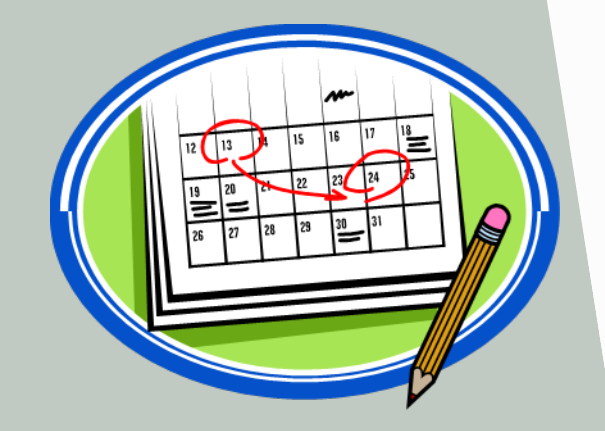

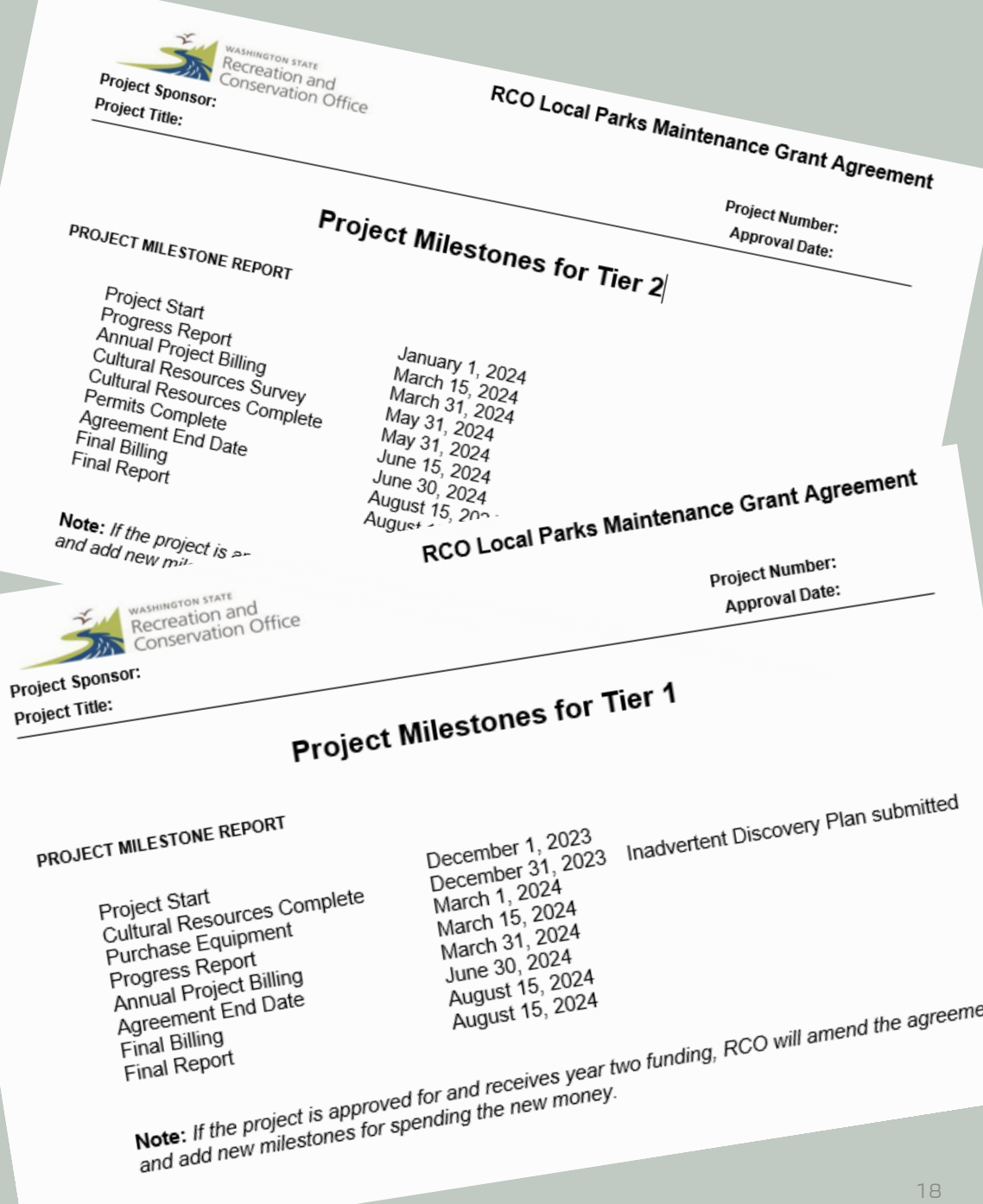

## Progress Reports

#### Prism Progress reports are required

- Milestones in the grant agreement
- When requested by RCO

#### Progress reports help sponsors, RCO, and others

- Monitor progress
- Identify successes, and
- Keep track of potential issues associated with implementing a funded project

#### More Information

• Your RCO grant manager

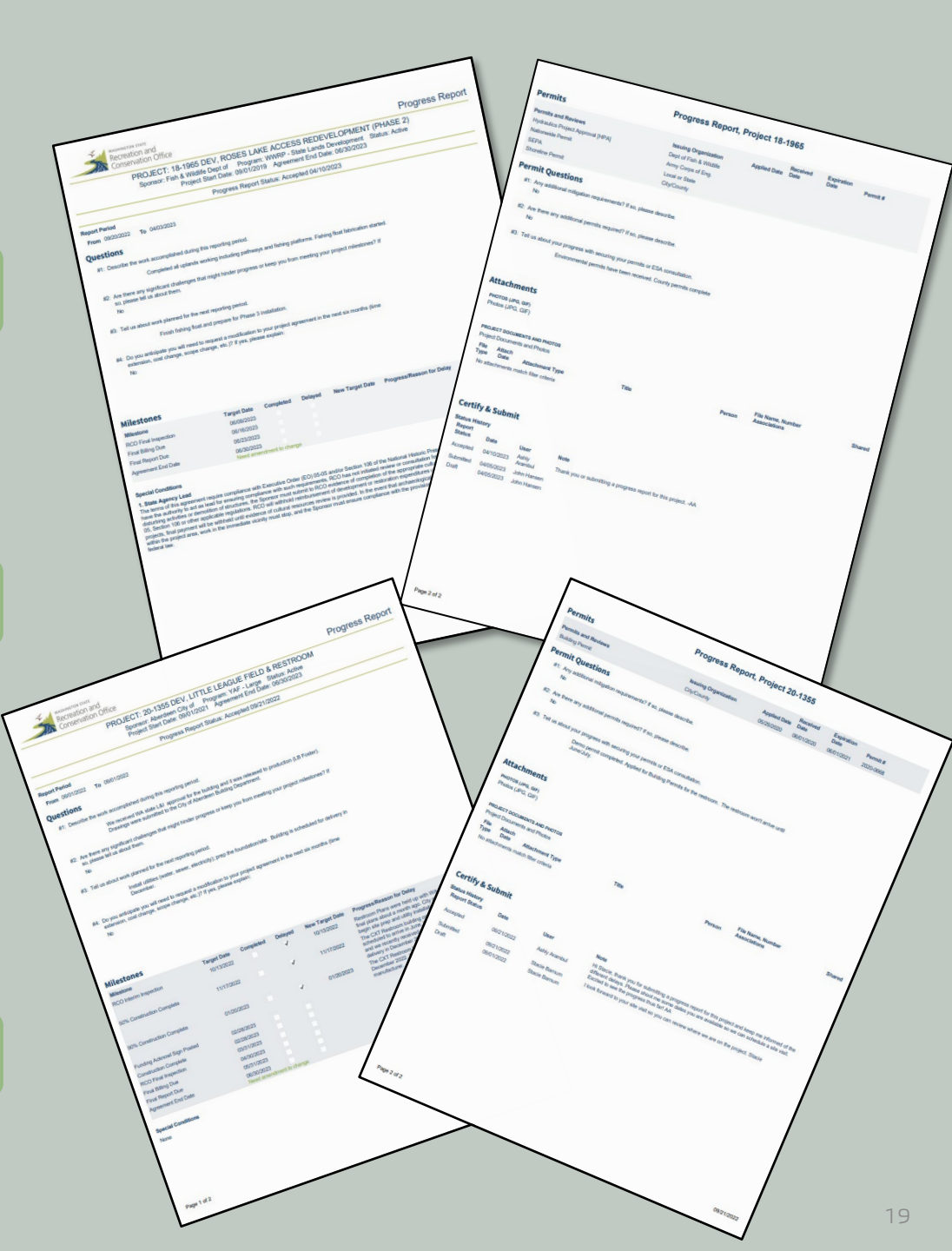

# Final Report

| PRISM                  |   |                                                                                                    |                                      |                                                           |                                                                              |                                                                        |  |  |  |
|------------------------|---|----------------------------------------------------------------------------------------------------|--------------------------------------|-----------------------------------------------------------|------------------------------------------------------------------------------|------------------------------------------------------------------------|--|--|--|
| online                 |   | ome Menu Sponsor Resources                                                                                                    | <ul> <li>Staπ Resources *</li> </ul> | нер                                                       |                                                                              | Ashly Arambul -                                                        |  |  |  |
| FINAL REPORT           | - |                                                                                                    |                                      | PROJECT: 18-2372 PLAN, PORT OF                            | HINOOK BOAT LAUNCH PLANNING                                                  |                                                                        |  |  |  |
| REPORT DETAILS         |   |                                                                                                    |                                      | Sponsor: Chinook Port of Program: Boating                 | Facilities - Local Status: Closed Completed                                  |                                                                        |  |  |  |
| Description            |   |                                                                                                    |                                      | Project Start Date: 08/01/2019                            | Agreement End Date: 10/31/2022                                               |                                                                        |  |  |  |
| Questions              |   |                                                                                                    |                                      |                                                           |                                                                              | Grant Manager Comments                                                 |  |  |  |
| Properties             |   |                                                                                                    |                                      | Final Report Status:                                      | Accepted 11/03/2022                                                          | Next                                                                   |  |  |  |
| Fropenies              |   |                                                                                                    |                                      |                                                           |                                                                              |                                                                        |  |  |  |
| Dianning Matrice       |   | DESCRIPTION                                                                                                    |                                      |                                                           |                                                                              |                                                                        |  |  |  |
| Overall Metrics        |   |                                                                                                    |                                      |                                                           |                                                                              |                                                                        |  |  |  |
|                        |   | PROJECT AGREEMENT DESCRIPTION                                                                                                    |                                      |                                                           |                                                                              |                                                                        |  |  |  |
| Dianaina Coata         |   | The Port of Chinook will use this grant to develop a marina plan for the recreational boating areas of the Chinook Marina. The scope of this project is to develop permit ready drawings for redevelopment of the recreational boating features of the marina and obtain permits for phase one,                                                                                                    |                                      |                                                           |                                                                              |                                                                        |  |  |  |
| Planning Costs         |   | which includes the boat ramp lanes and boarding tioa                                                                                                    | ts. Other future phases include the  | insient short term recreational boating moorage, trailer  | ind venicie parking, lighting, restroom, drain field, ADA upgrades for all a | reas serving recreational boaters, and other required permitting       |  |  |  |
| Sponsor Match          |   | obligations. The primary recreational opportunities su                                                                                                    | pported by this project are motori.  | ee boaring and institute.                                 |                                                                              |                                                                        |  |  |  |
| Attachments            |   |                                                                                                    |                                      |                                                           |                                                                              |                                                                        |  |  |  |
| Certify & Submit       |   | FINAL PROJECT DESCRIPTION 🕕                                                                                                    |                                      |                                                           |                                                                              |                                                                        |  |  |  |
| Review                 |   | Please provide a detailed final project description that a                                                                                                    | accurately reflects the work that w  | as completed with this grant. Use past tense versus fut   | ire tense.                                                                   |                                                                        |  |  |  |
|                        |   | Click the Worktypes button to see a list of categories and work types selected for this project.                                                                                                    |                                      |                                                           |                                                                              |                                                                        |  |  |  |
| REPORT OPTIONS         | • | n incre were cost of acope amendments to your projec                                                                                                    | , or in the method you completed     | were significantly different than what you proposed, pre  | oo oxpiani.                                                                  | Worktypes                                                              |  |  |  |
| Final Report PDF       |   | The Part of Chinack (Part) contracted with an ASE fir                                                                                                    | m (Consultant) to develop permit     | andu drawinga and obtain normits from phase and of th     | a radevelopment of the Dert's heat ramp and hearding fleats. The Consul      | Itant provided hid ready drawings and technical encodifications of the |  |  |  |
| PROJECT DETAILS        | - | proposed improvements to the boat ramp and boardin                                                                                                    | ig floats based on several metrics   | including site visits, data compilation, geotechnical eng | ineering, permit compliance and design feedback from the Port and its op     | perations. The Consultant also provided a final Engineer's Estimate of |  |  |  |
| Project Brief          |   | Construction Costs to assist the Port in executing the construction phase of the project. This project primarily supported motorized recreational boaters and recreational fishing in the Columbia River and Pacific Ocean, including but not limited to, multiple species of salmon, sturgeon, bottom fish, tuna and dungeness crab. Thousands of recreational boaters utilize the Port's boat ramp and boarding floats each year. The planning grant funds were utilized to successfully develop bid ready construction plans and obtain permits to reconstruct the Port's aging boat ramp and boarding floats. |                                      |                                                           |                                                                              |                                                                        |  |  |  |
| Properties             |   |                                                                                                    |                                      |                                                           |                                                                              |                                                                        |  |  |  |
| Attachments            |   |                                                                                                    |                                      |                                                           |                                                                              |                                                                        |  |  |  |
| Billings               |   |                                                                                                    |                                      |                                                           |                                                                              |                                                                        |  |  |  |
| Progress/Final Reports |   |                                                                                                    |                                      |                                                           |                                                                              |                                                                        |  |  |  |
| Narrative              |   |                                                                                                    |                                      |                                                           |                                                                              |                                                                        |  |  |  |
| Snapshot               |   |                                                                                                    |                                      |                                                           |                                                                              |                                                                        |  |  |  |
| Project Agreement 2007 |   |                                                                                                    |                                      |                                                           |                                                                              |                                                                        |  |  |  |
| Project Summary 2007   |   |                                                                                                    |                                      |                                                           |                                                                              |                                                                        |  |  |  |
| OPTIONS                | • |                                                                                                    |                                      |                                                           |                                                                              |                                                                        |  |  |  |
| Enter a Billing        |   |                                                                                                    |                                      |                                                           |                                                                              |                                                                        |  |  |  |
| Email Grant Manager    |   |                                                                                                    |                                      |                                                           |                                                                              |                                                                        |  |  |  |
| PRISM Support          |   |                                                                                                    |                                      | _                                                         | _                                                                            |                                                                        |  |  |  |
| DASHBOARDS             |   |                                                                                                    |                                      | N                                                         | xt                                                                           |                                                                        |  |  |  |

### Archaeological and Cultural Resources

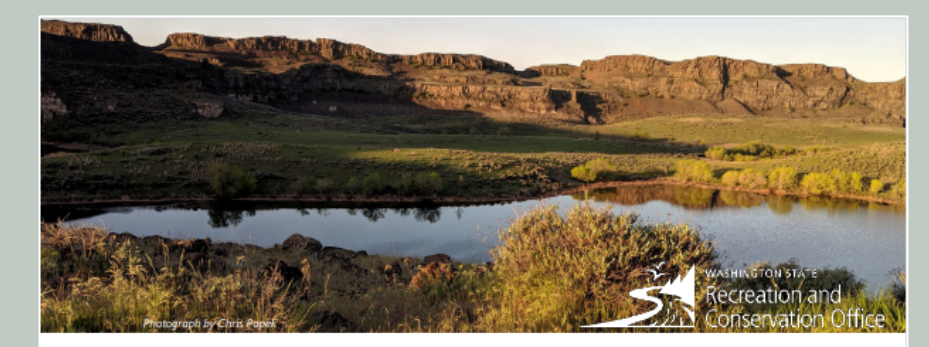

#### Cultural Resources for Applicants and Sponsors

The Recreation and Conservation Office (RCO) requires reviews of most projects for their potential effects on cultural resources. This is a limited, high-level review that looks at factors like location, landform features, known archeological sites, and ethnographic sites. RCO shares information about the projects and the cultural resources recommendations with the Department of Archeological and Historical Preservation and tribes. Based on this first consultation, more cultural resources requirements may be included in the RCO grant agreements.

#### **Budgeting for Cultural Resources**

Applicants should budget for cultural resources work for most project types (acquisitions, planning, planting, etc.) because there are no unilateral exemptions. RCO even reviews projects with minimal or no ground-disturbing work to ensure there is no conflict with state laws protecting archaeological sites.

Cost for a survey depends on the scope, scale, and location of the project. A survey for a discrete project action in a low-risk area may cost \$2,000-\$5,000. A survey for a larger project or activities in a very high-risk area (or known site) could cost \$50,000 or more.

RCO encourage the project sponsor to reach out to cultural resources consulting firms to aid in budgeting or conducting a pre-review. Many firms will provide the service free or for low cost. Cost increases are not allowable in most grant programs, so please budget appropriately during the application process. <u>Resources for finding consultants</u> are online at the Association for Washington Archaeology.

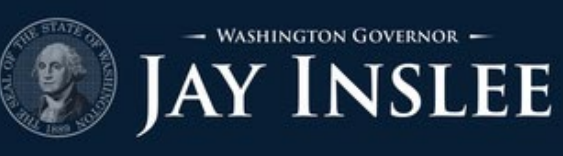

NEWS RELEASE APRIL 7, 2021

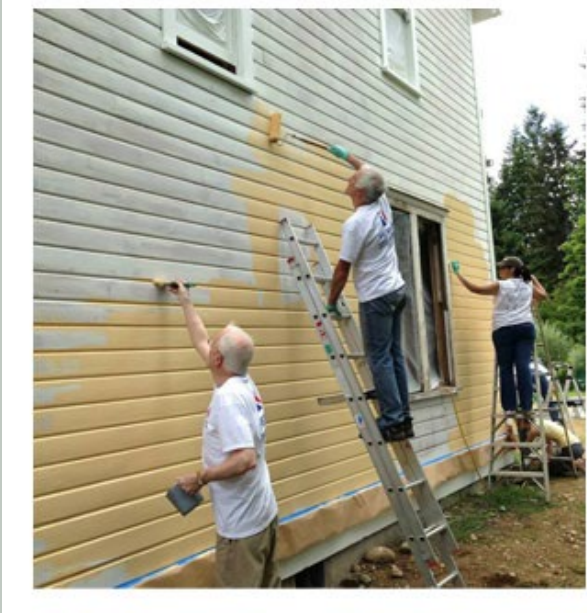

GOV. INSLEE ISSUES UPDATED ORDER ON ARCHAEOLOGICAL AND CULTURAL RESOURCES

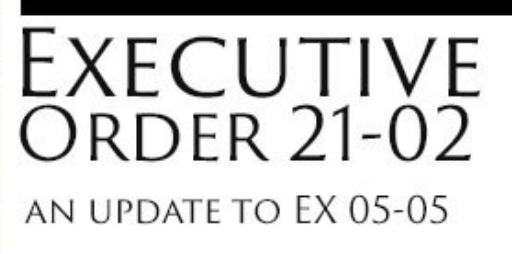

# Archaeological and Cultural Resources

#### Next Steps

Review the special conditions portion of your contract

Work with your grant
 manager to ensure
 compliance with any
 contract requirements

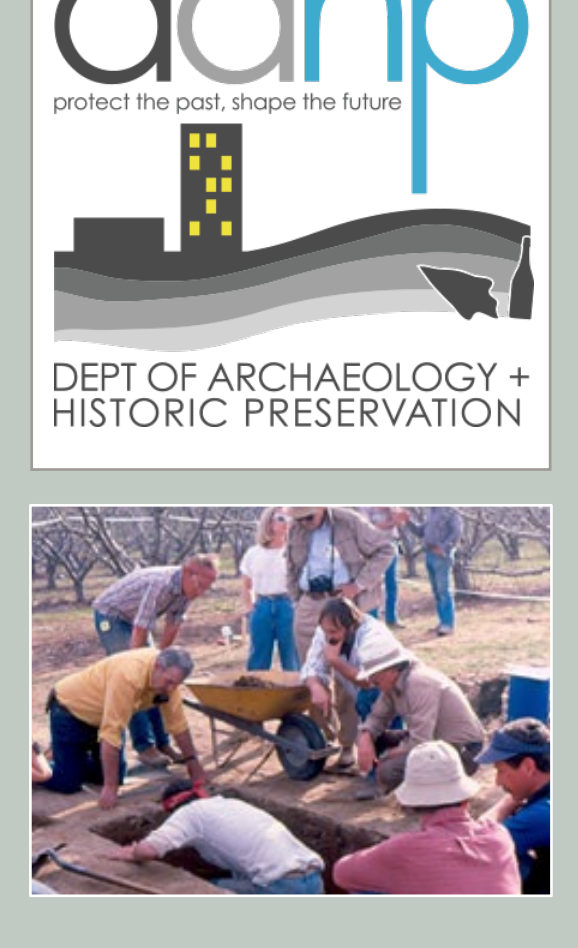

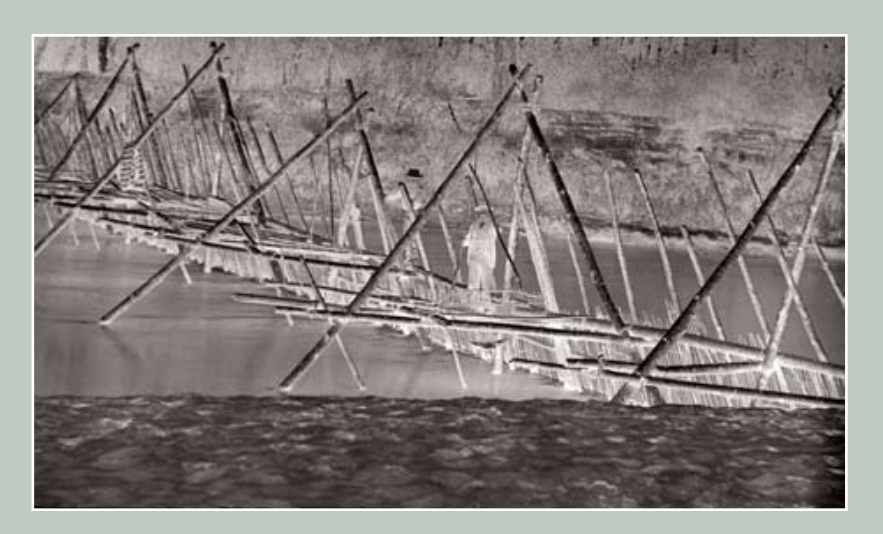

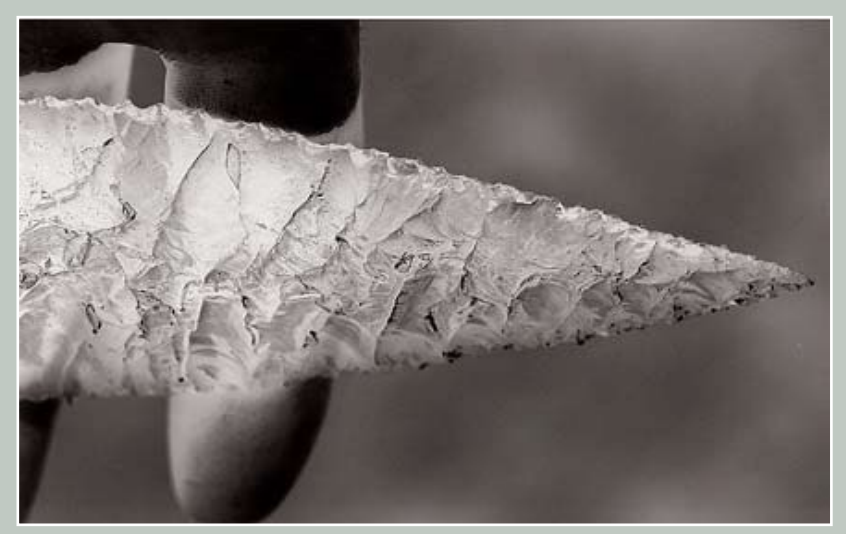

# 03 Plus

Money Talk

# Spending Plan Local Park (No groups of the second second s

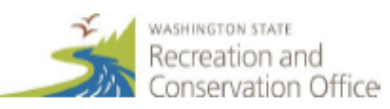

| Local Parks Maintenance: Tier 1 Multisite Category (for one or more parks)<br>(No ground-disturbance and no work on structures that are older than 50 years.) |                                                       |                                                   |                   |                                                          |  |  |
|----------------------------------------------------------------------------------------------------|-------------------------------------------------------|---------------------------------------------------|-------------------|----------------------------------------------------------|--|--|
| Project Name                                                                                                    | Clover Island Paint, Stain, Repair, Replace           |                                                   |                   |                                                          |  |  |
| Project Sponsor                                                                                                    | Port of Kennewick                                     |                                                   |                   |                                                          |  |  |
| PRISM Project Number                                                                                                    | 23-1546 M                                             |                                                   |                   |                                                          |  |  |
| Total Grant Award                                                                                                    | \$82,375                                              | \$82,375                                          |                   |                                                          |  |  |
| Activities                                                                                                    | Spending Plan                                         |                                                   |                   |                                                          |  |  |
| Cost Type                                                                                                    | Spending from<br>December 1, 2023<br>to June 30, 2024 | Spending from<br>July 1, 2024 to<br>June 30, 2025 | Total<br>Spending | Short narrative of expenses                              |  |  |
| Personnel Costs (salaries, benefits,<br>taxes, stipends, per diem, etc.)                                                                                      | \$13,725                                              |                                                   | \$13,725          | maintenance staff labor hourly pay, benefits, taxes      |  |  |
| Contracted Services                                                                                                    | \$52,650                                              |                                                   | \$52,650          | hiring of contractors for painting, staining, and repair |  |  |
| Equipment (\$5,000 or more)                                                                                                    |                                                       |                                                   | \$0               |                                                          |  |  |
| Other Equipment<br>(<\$5,000, rental, repair)                                                                                                    | \$500                                                 |                                                   | \$500             | rental of power wash equipment                           |  |  |
| Permits                                                                                                    |                                                       |                                                   | \$0               |                                                          |  |  |
| Materials and Supplies                                                                                                    | \$11,300                                              |                                                   | \$11,300          | metal panels, fixtures & hardware for restroom repair    |  |  |
| Project administration, liability<br>insurance, etc.                                                                                                    | \$4,200                                               |                                                   | \$4,200           | project management, & accounting oversight/processing    |  |  |
| Other (please describe)                                                                                                    |                                                       |                                                   | \$0               |                                                          |  |  |
| Totals                                                                                                    | \$82,375                                              | \$0                                               | \$82,375          |                                                          |  |  |

Only fill out the fields (whole number only) that apply to your project. If you have questions, contact your RCO grants manager.

04 Design Considerations

# Design Considerations

RCO encourages sponsors to use sustainable design practices!

- Plants: native vegetation
- Landscapes: Drought resistant vegetation
- Materials: Recycled decking recycled products
- Energy: High-efficiency lighting
- Water: Rain gardens, porous paving

Does the proposed design protect natural resources on site or integrate sustainability elements or low impact development techniques, green infrastructure or environmentally preferred building products?

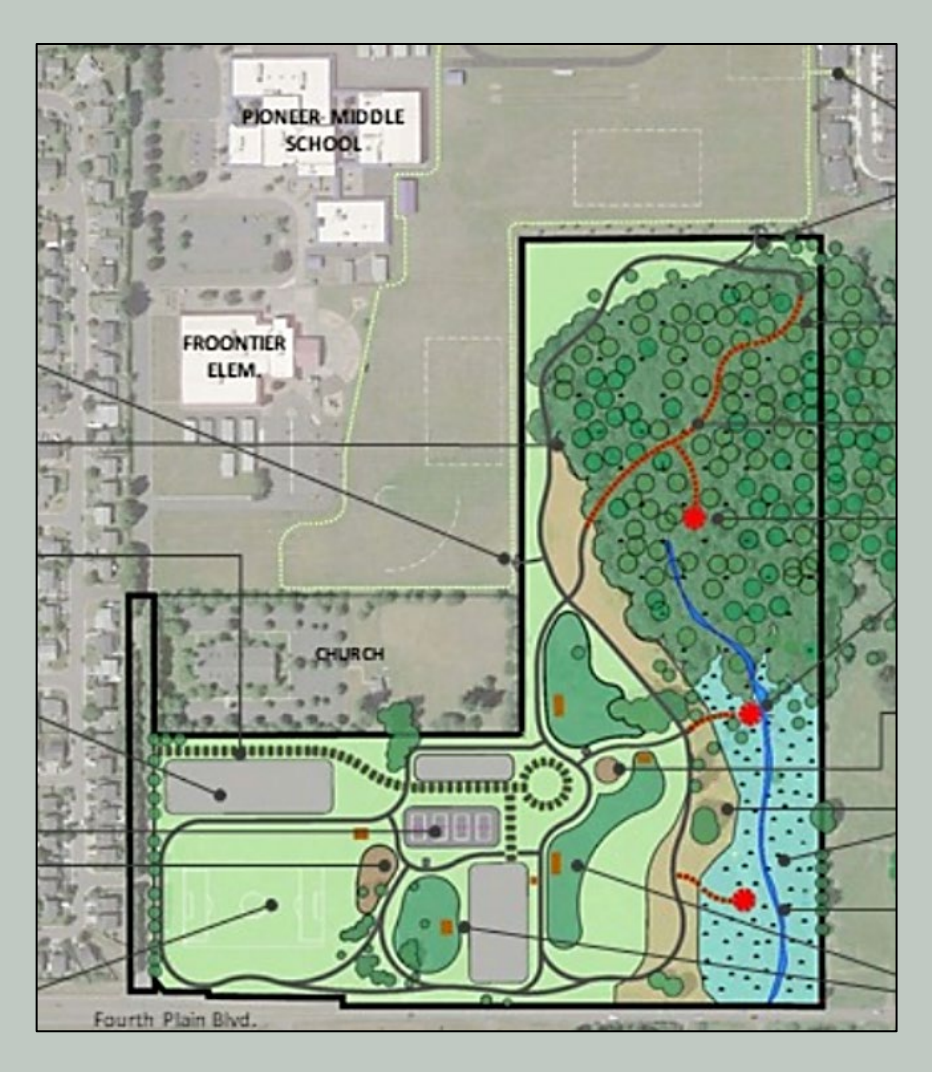

### Sponsors are required to:

Comply with the terms of the grant agreement Comply with applicable health, fire or safety, and building codes

Provide required cultural resources documents and applicable permits

Comply with current accessibility requirements *Americans with Disabilities* 

Act (ADA)

Provide all applicable close-out documents

# Accessibility

- RCO funded projects need to be fully accessible
- Look at the whole project and all the details when considering accessibility
- Ask questions of designers, engineers, planners, and users
- Include ADA access planning early in the process

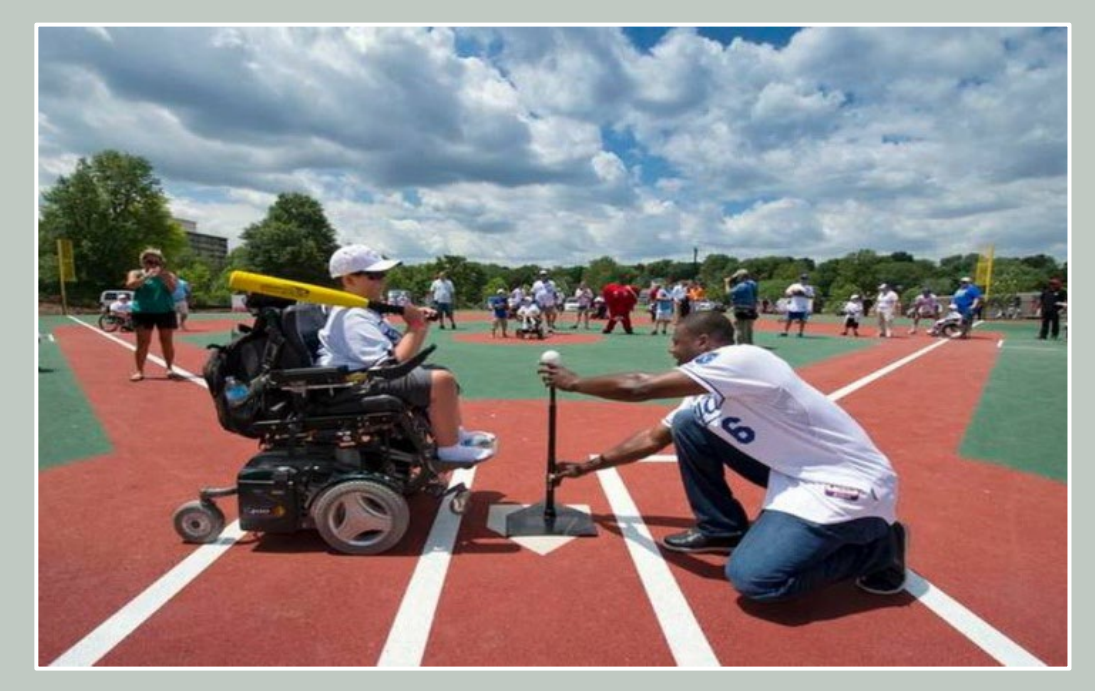

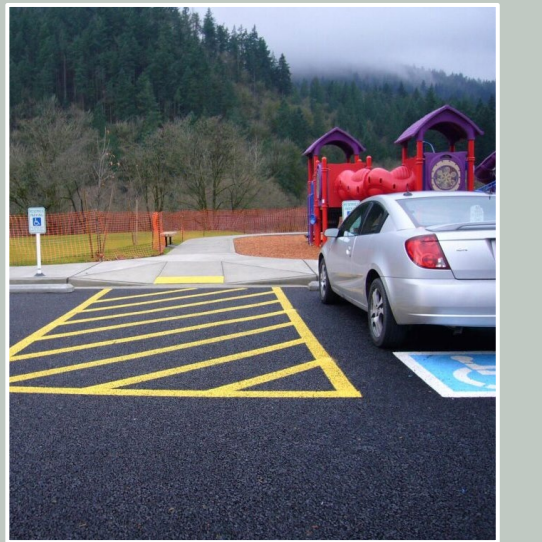

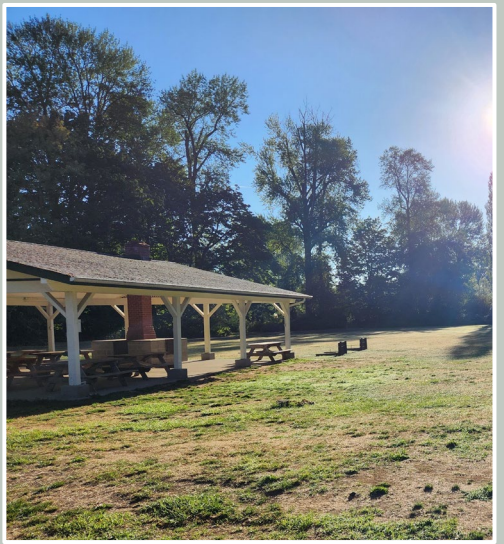

### Access Requirements

- Is not necessarily expensive
- Can be used by everyone
- Meet the need for aging populations
- Transparent when done correctly

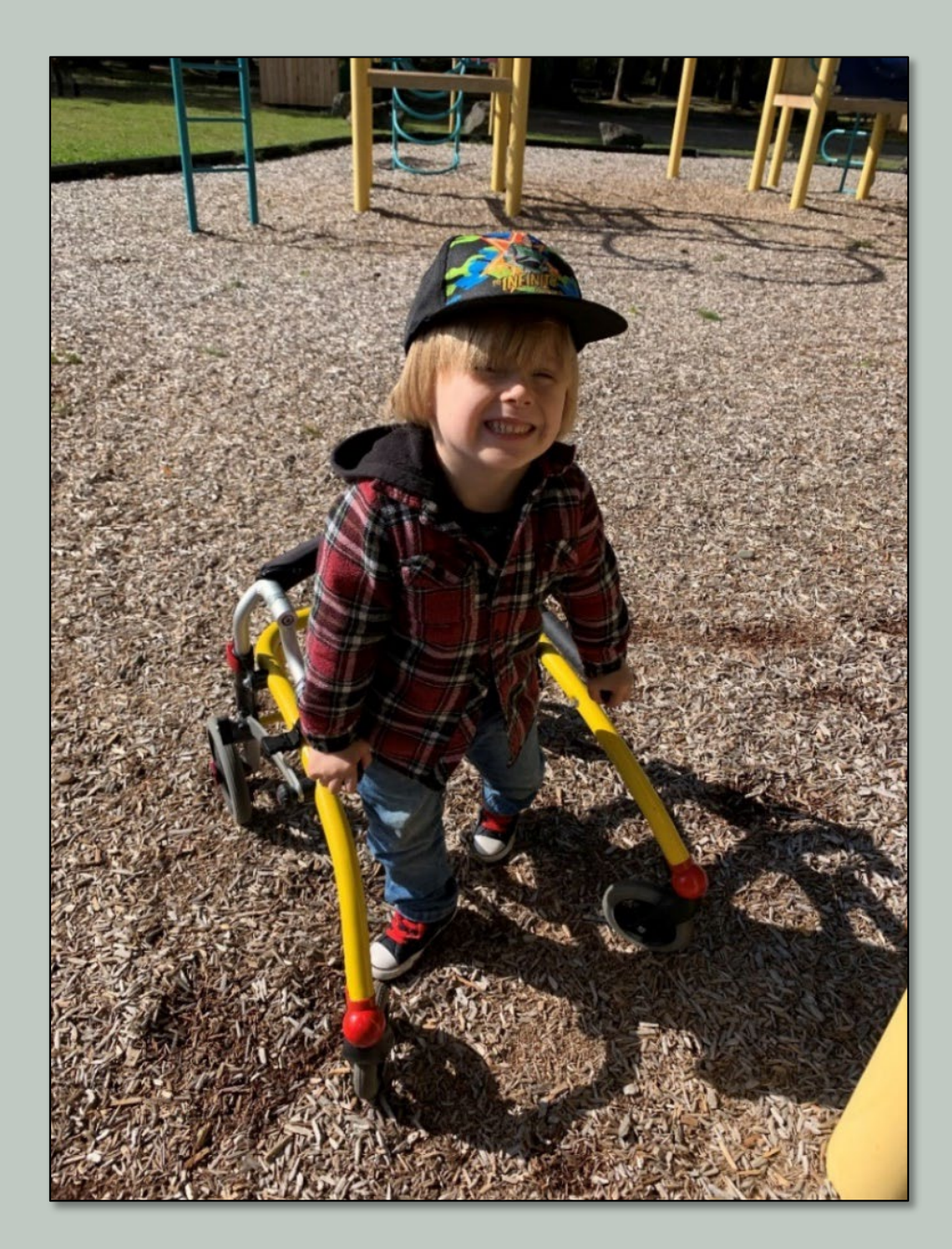

### What Needs to be Accessible?

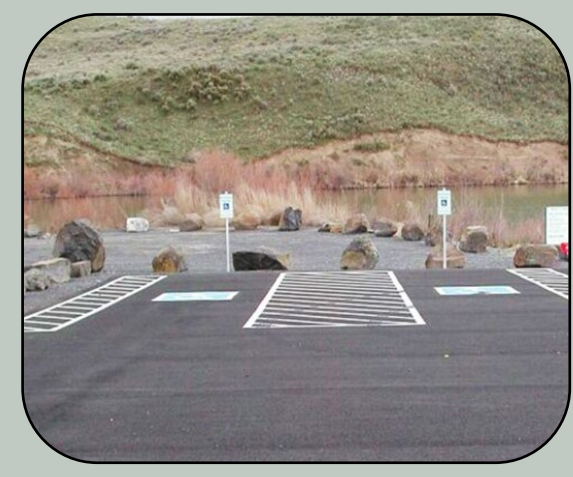

Parking spaces

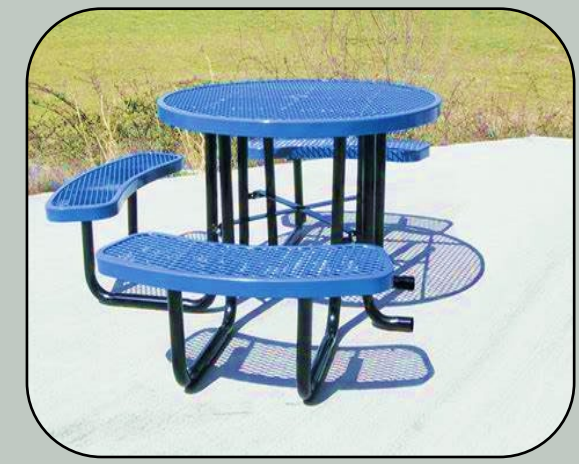

Picnic areas, sport courts

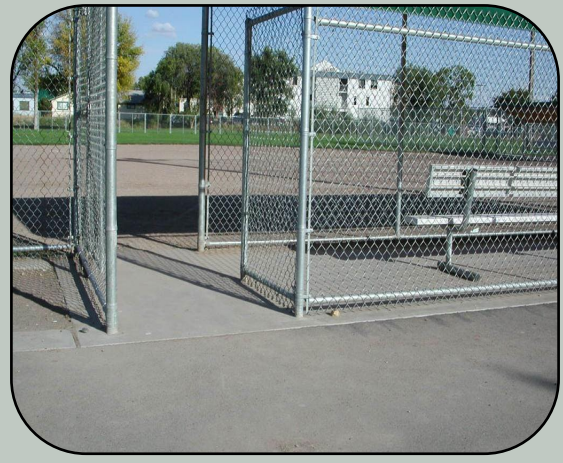

#### Access routes to facilities

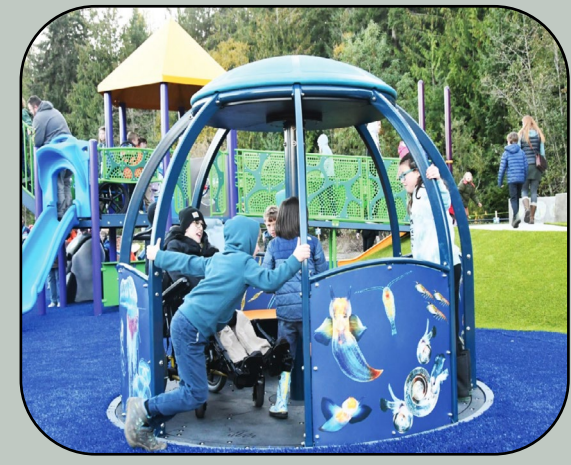

Playgrounds

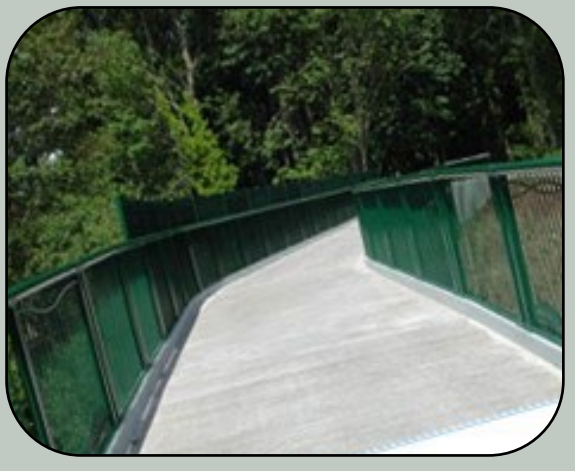

Trails for pedestrians

### Most Common Mistakes Made

Assuming someone else will take care of ADA access

Missing accessible routes of travel to elements provided

Gates that are too narrow for access to dugouts and ball fields

Designing to trail specifications and not access routes to specific recreation elements on site

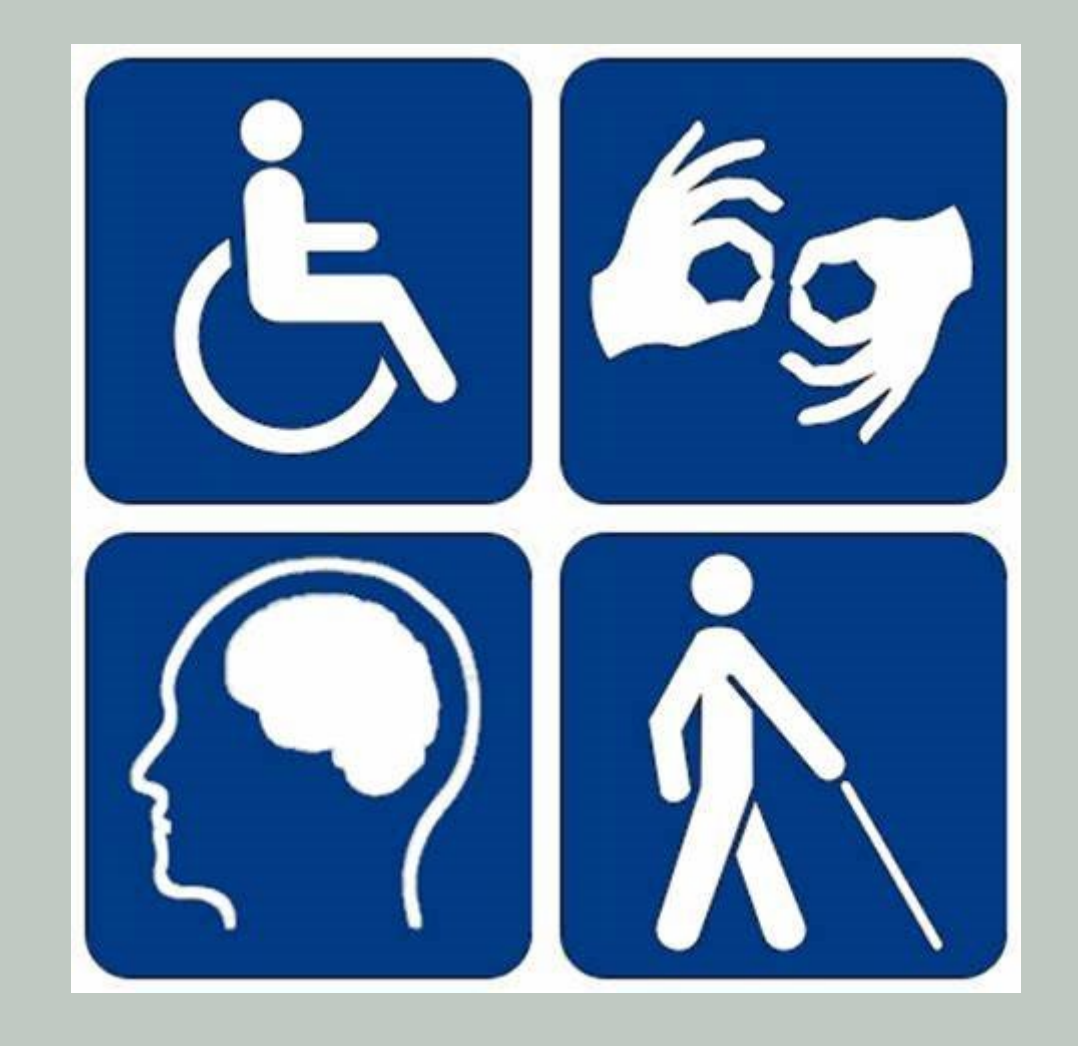

## Accessibility Guidelines and Resources

#### ADA Standards for Accessible Design

- RCO Website: Making Your Project Accessible Recreation and Conservation Office (wa.gov)
- U.S. Access Board Website <u>U.S. Access Board Home (access-board.gov)</u>

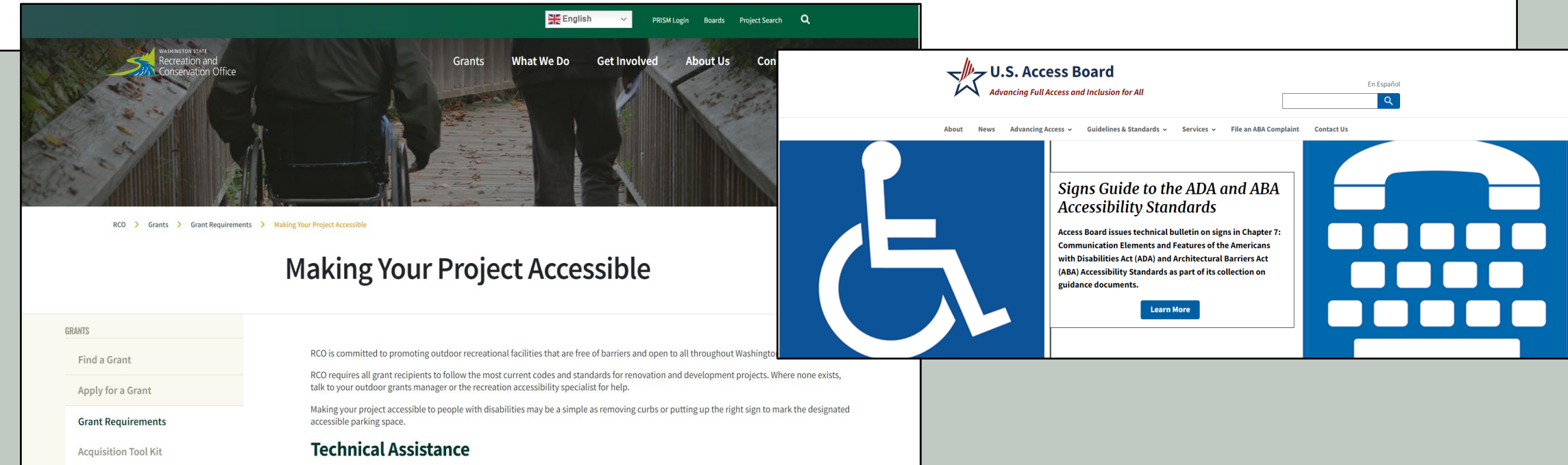

Match Reduction

# 05 PRISM Online

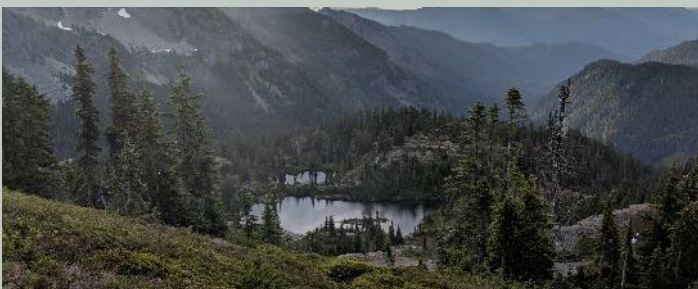

#### PRISM & Secure Access Washington

11/2023

# PRISM Online

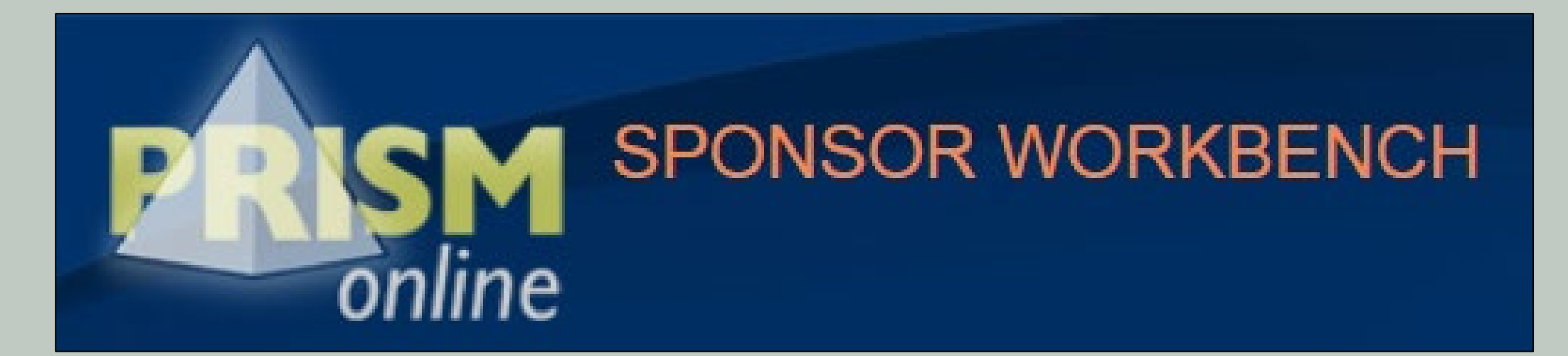

#### PRISM stands for PRoject Information SysteM

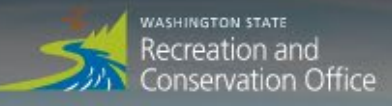

Grants

What We Do

Get Involved

About Us

Contact Us

#### Investing in Washington's Great Outdoors

Conservation >>

Recreation >>

on » Salmon And Orca Recovery » Invasive Species »

FIND A GRANT

PRISM Online works best using the following Internet browsers: Edge, Chrome, Firefox, or Safari (Internet Explorer is NOT recommended).
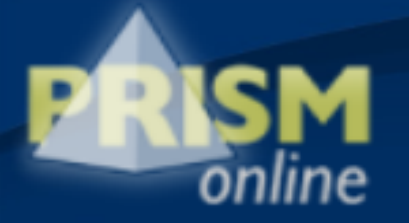

## PRISM Login

| LOG ON<br>Please enter your user name and password. | NEW USERS<br>Create a PRISM account                                            |
|-----------------------------------------------------|--------------------------------------------------------------------------------|
| User name                                           |                                                                                |
| Password                                            |                                                                                |
| Remember Me                                         |                                                                                |
| Log On                                              | Need PRISM assistance? Call 1-360-902-3086<br>or email PRISMSupport@rco.wa.gov |
| Forgot Your Password?                               |                                                                                |

### PRISM After Logging In

|     | PRISM        |          | Home Menu                | <ul> <li>Sponsor Resources -</li> </ul> | Staff Resources • Help •                            |        |                                                | Marguerite Austin     | -                              |
|-----|--------------|----------|--------------------------|-----------------------------------------|-----------------------------------------------------|--------|------------------------------------------------|-----------------------|--------------------------------|
|     | + New Applic | cation   | Project Actions          | Project Search Alerts                   |                                                     |        | ট export 幸                                     | COLUMN OPTION         | s                              |
|     |              | Proj #   | Туре 🗸                   | Sponsor                                 | Project Name                                        | Board  | Local Parks Maintenance                        | Manager 🖕 Pe          | ending                         |
|     | ✓ Apply      | ්ට Clear | (all)Use the filters abo | we to narrow the search criteria, th    | en click Apply. Expand a row for navigational bu    | ttons. |                                                |                       |                                |
|     | Alert        | Proj #   | Туре                     | Sponsor                                 | Project Name                                        | Board  | Program                                        | Manager S             | itatus                         |
|     | Ø            | 23-1774  | Maintenance              | Stevens County of                       | Hunters Park Maintenance                            | Office | Local Parks Maintenance Multisite-<br>Tier 1   | A<br>Brian C F<br>E   | Approved-<br>Pending<br>Budget |
|     | Ø            | 23-1770  | Maintenance              | Mattawa City of                         | Hund Memorial Park Maintenance<br>Equipment         | Office | Local Parks Maintenance Multisite-<br>Tier 1   | A<br>Jesse S F<br>E   | Approved-<br>Pending<br>Budget |
|     | Ø            | 23-1766  | Maintenance              | Friday Harbor City of                   | Sunken Park Deferred Maintenance                    | Office | Local Parks Maintenance Multisite-<br>Tier 1   | A<br>Allison D F<br>E | Approved-<br>Pending<br>Budget |
|     | Ø            | 23-1765  | Maintenance              | Sunnyside City of                       | Central Park Pool House and Tree<br>Maintenance     | Office | Local Parks Maintenance Multisite-<br>Tier 1   | A<br>Jesse S F<br>E   | Approved-<br>Pending<br>Budget |
|     | Ø            | 23-1764  | Maintenance              | Manson Parks & Rec<br>District          | Manson Parks Singleton Parking<br>Areas Maintenance | Office | Local Parks Maintenance Single-<br>Site-Tier 2 | A<br>Lan N F          | Approved-<br>Pending           |
| 023 | 53 rows      |          |                          | « Pr                                    | evious Page 1 of 3 Next                             | »      |                                                |                       |                                |

## PRISM Navigation

| <b>PRISM</b><br>online                       |            | Home Menu                 | <ul> <li>Sponsor Resources -</li> </ul> | Staff Resources • Help •                         |        | M                                            | arguerite Austi | in <del>-</del>                |
|----------------------------------------------|------------|---------------------------|-----------------------------------------|--------------------------------------------------|--------|----------------------------------------------|-----------------|--------------------------------|
| + New Applic                                 | cation     | Project Actions           | Project Search Alerts                   |                                                  |        | <b>⊡</b> EXPORT ≢C                           | OLUMN OPTIC     | DNS                            |
|                                              | Proj #     | Туре                      | Sponsor                                 | Project Name                                     | Board  | Local Parks Maintenance 👻                    | Manager 🖕       | Pending                        |
| ✓ Apply                                      | ්ට Clear   | (all)Use the filters abov | ve to narrow the search criteria, the   | n click Apply. Expand a row for navigational but | tons.  |                                              |                 |                                |
| Alert                                        | Proj #     | Туре                      | Sponsor                                 | Project Name                                     | Board  | Program                                      | Manager         | Status                         |
| ٥                                            | 23-1774    | Maintenance               | Stevens County of                       | Hunters Park Maintenance                         | Office | Local Parks Maintenance Multisite-<br>Tier 1 | Brian C         | Approved-<br>Pending<br>Budget |
| 0                                            | 23-1770    | Maintenance               | Mattawa City of                         | Hund Memorial Park Maintenance<br>Equipment      | Office | Local Parks Maintenance<br>Multisite-Tier 1  | Jesse S         | Approved-<br>Pending<br>Budget |
| 🕑 Ap                                         | oplication | @ Attachments             | 🖽 Details 🛛 🛤 Na                        | arrative                                         |        |                                              |                 |                                |
| 0                                            | 23-1766    | Maintenance               | Friday Harbor City of                   | Sunken Park Deferred Maintenance                 | Office | Local Parks Maintenance Multisite-<br>Tier 1 | Allison D       | Approved-<br>Pending<br>Budget |
| <ul> <li>23-1766</li> <li>23-1765</li> </ul> |            | Maintenance               | Sunnyside City of                       | Central Park Pool House and Tree<br>Maintenance  | Office | Local Parks Maintenance Multisite-<br>Tier 1 | Jesse S         | Approved-<br>Pending<br>Budget |
| 53 rows                                      |            |                           | « Pre                                   | vious Page 1 of 3 Next                           | »      |                                              |                 |                                |

06 Project Close Out

# Project Close Out?

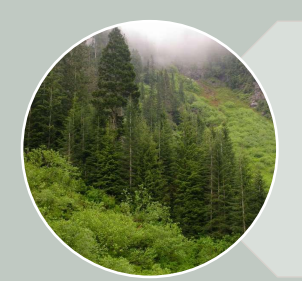

Includes several steps RCO and the sponsor take to document completion of the project.

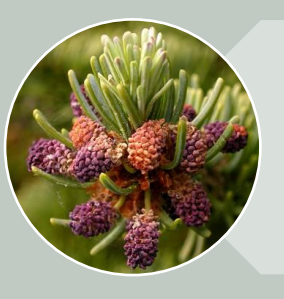

Is a review of sponsor's performance related to the project scope.

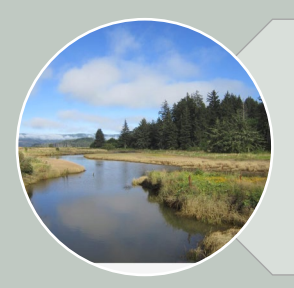

Is RCO's final documentation and accountability for the grant funding.

## Steps to Closing a Project

Upload final
 documents
 and
 completed
 project
 photos

Submit the
 final
 reimbursement
 request before
 August 15<sup>th</sup>

Submit final
 report in
 PRISM by
 August 15<sup>th</sup>

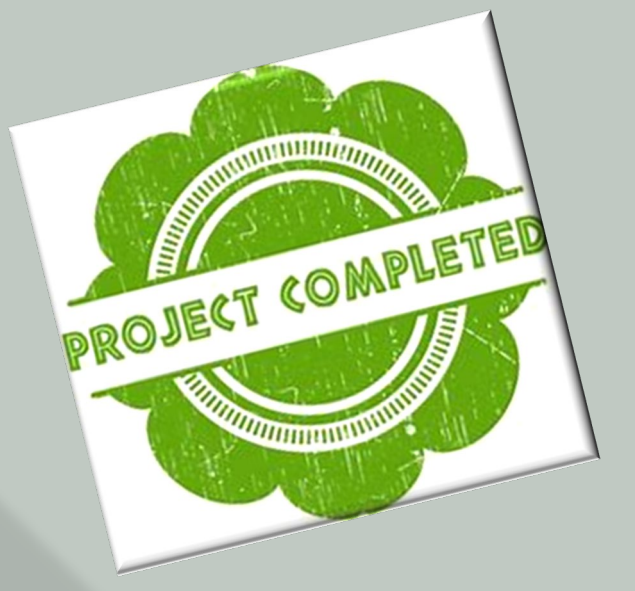

# Goals for Tier 1

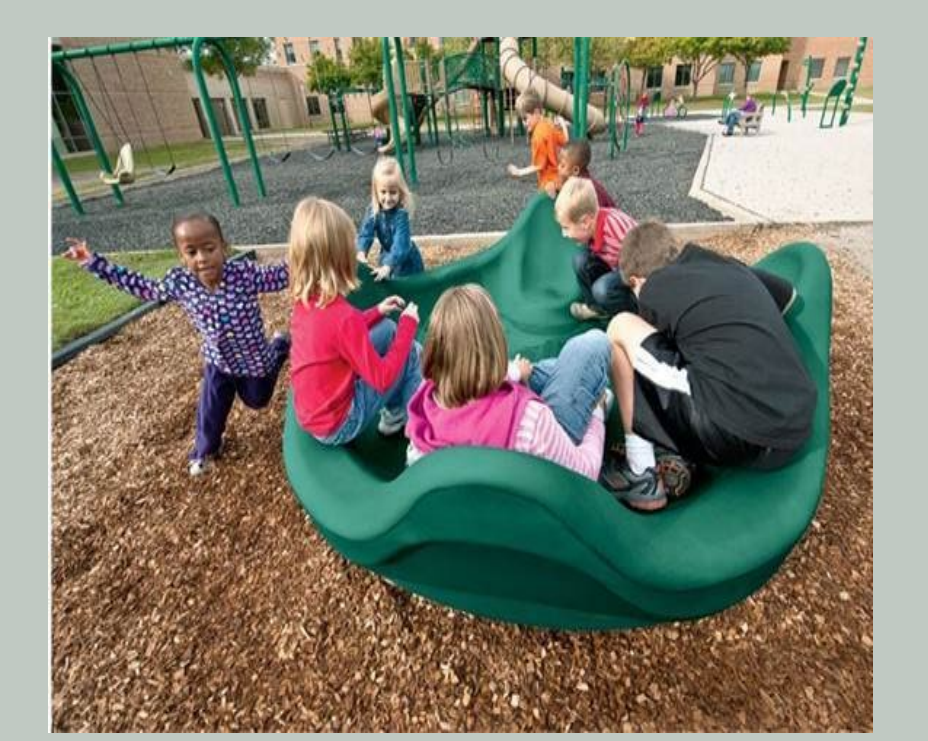

#### Equipment Purchases

• Ensure purchases are complete and the equipment is delivered before June 30!

#### Deferred Maintenance

- Submit Inadvertent Discovery Plan
- Implement project
- Watch for impacts to cultural resources

# Goals for Tier 2

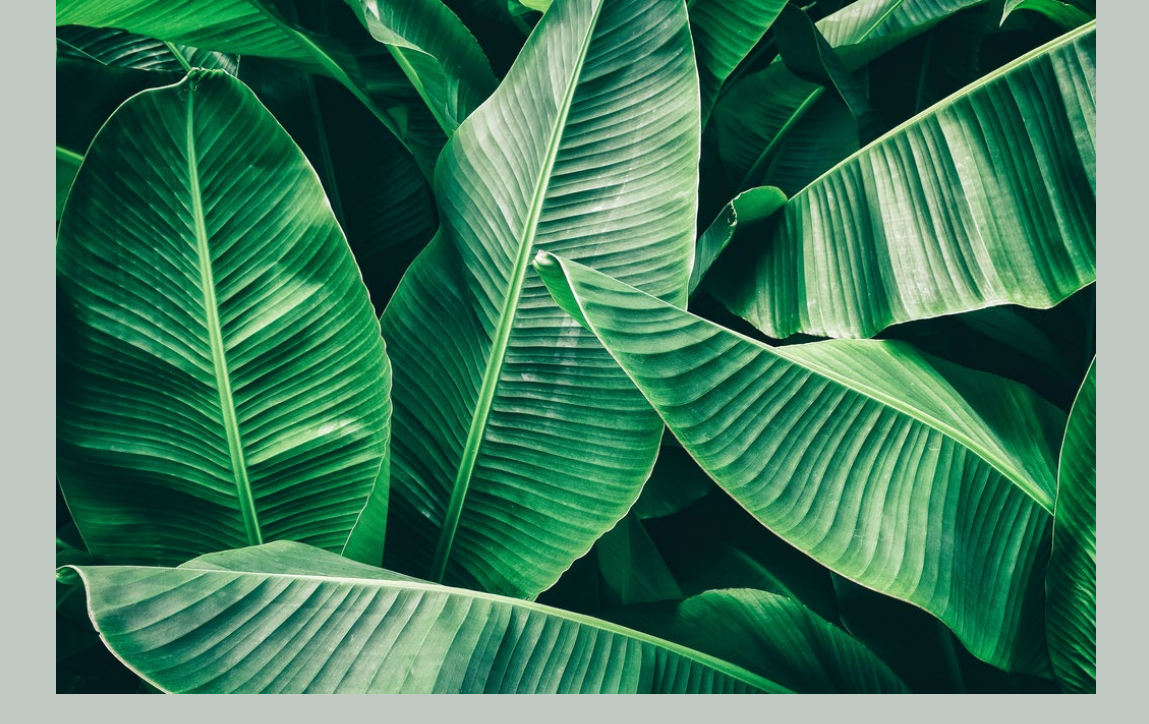

#### Cultural Resources

- Complete requirements
- Secure an RCO Notice to Proceed

Deferred Maintenance

- Implement project
- Watch for impacts to cultural resources

Equipment Purchases

 Ensure purchases are complete and the equipment delivered before June 30!

## Local Parks Maintenance Timeline

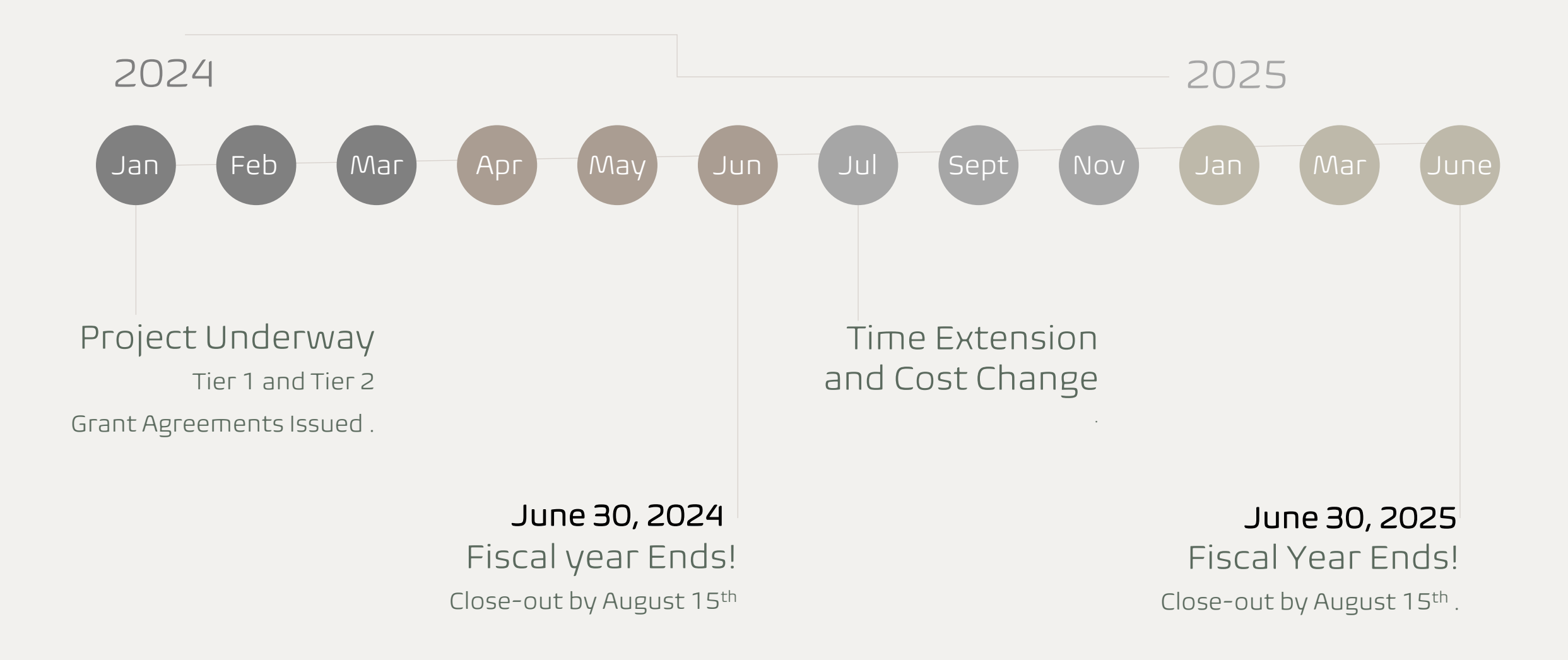

### Resources

#### Outdoor Grants Managers

#### RCO Website

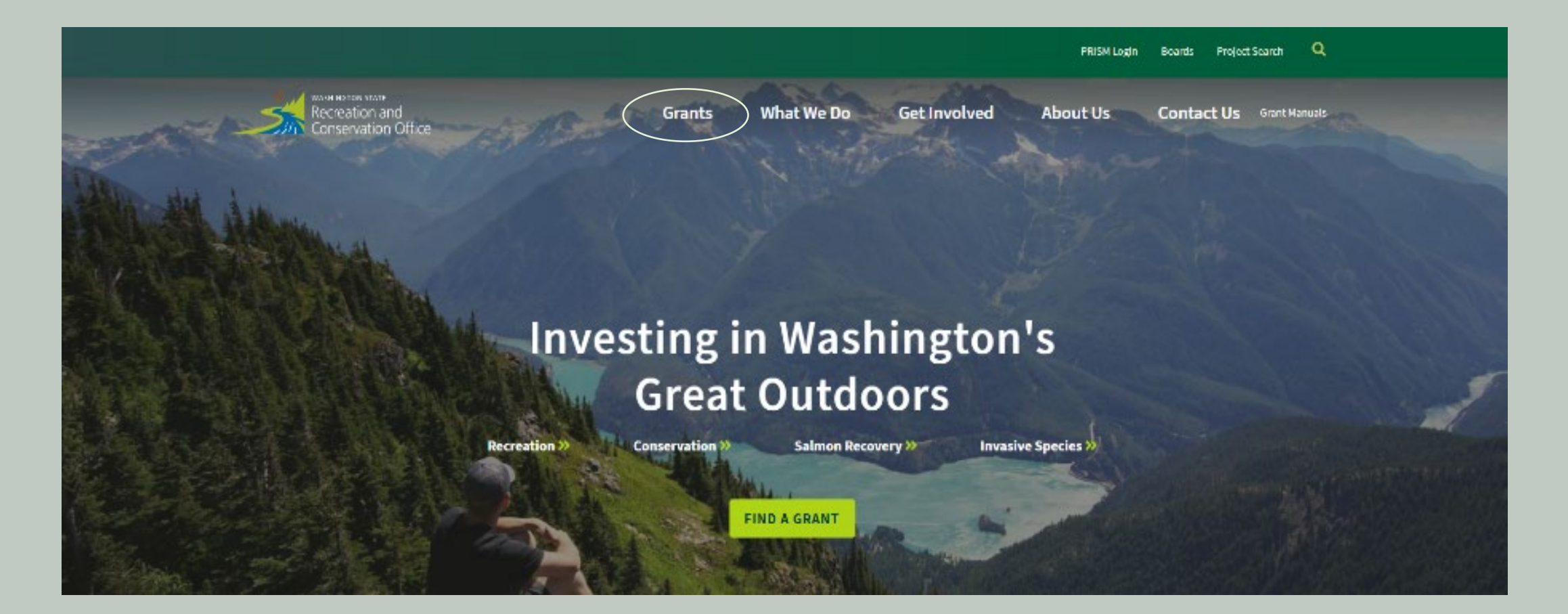

## Part 1 Questions?

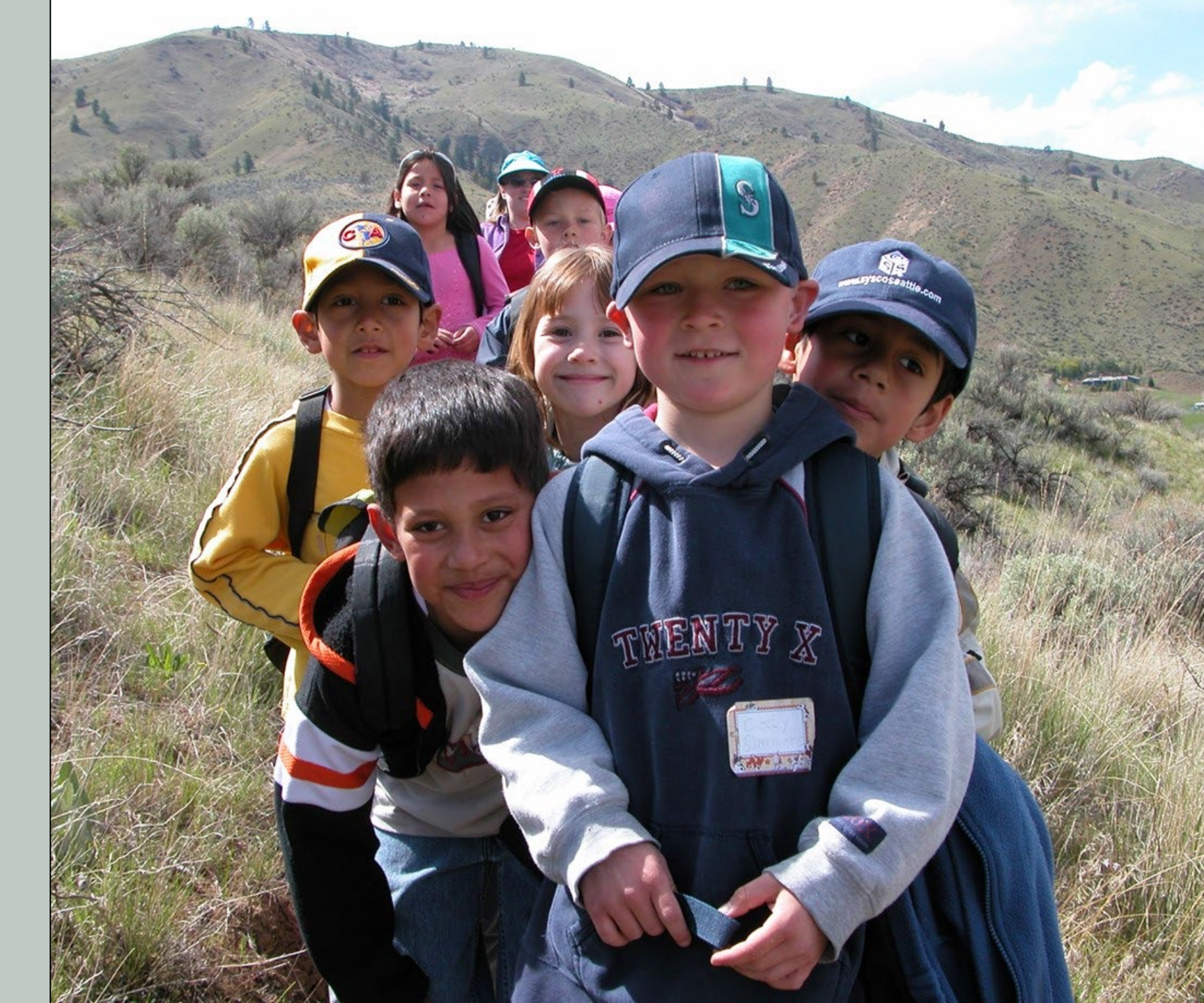

# Washington State RCO E-Billings

Introduction and Examples November 2023

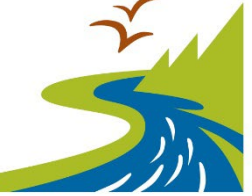

Recreation and Conservation Office

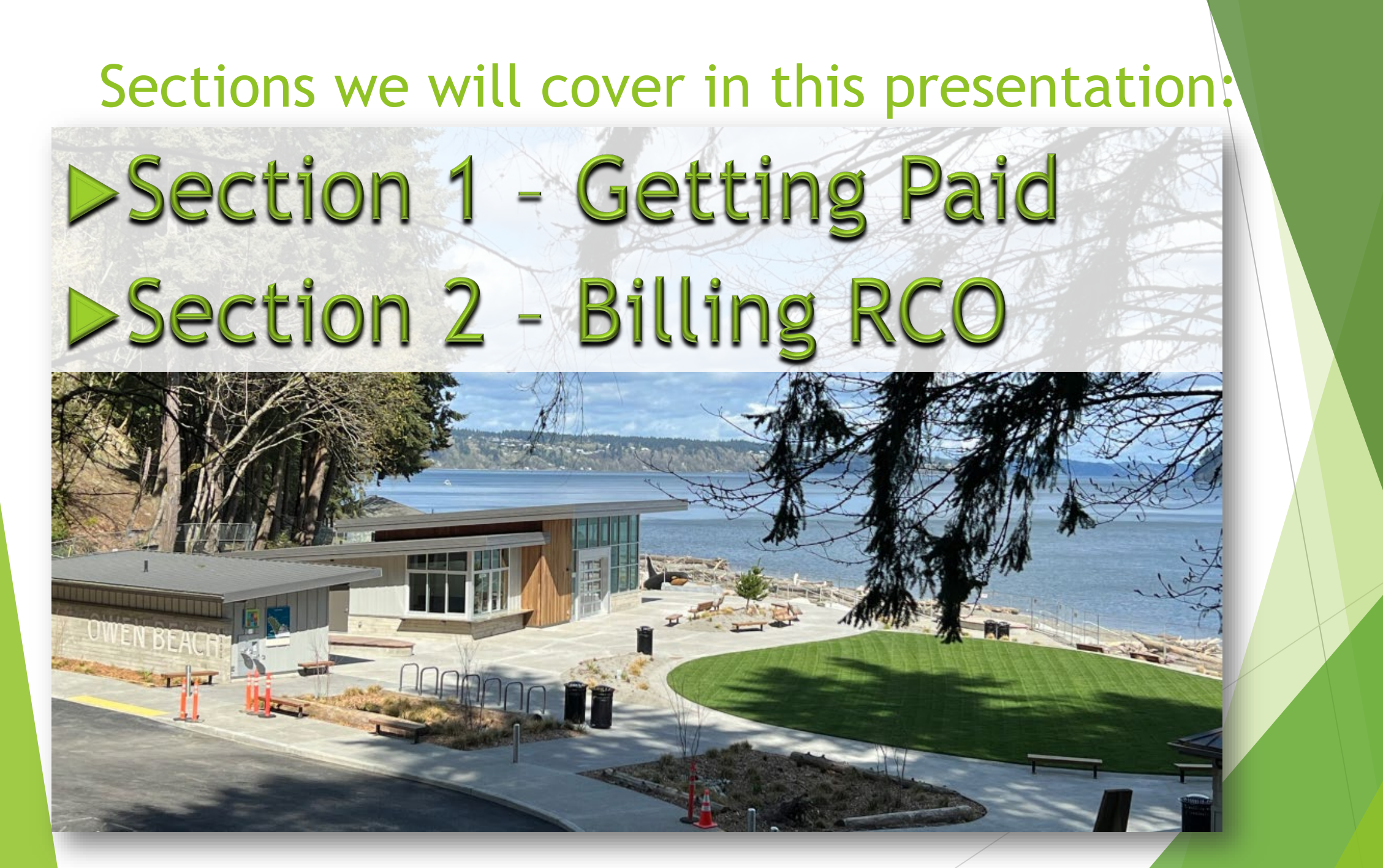

#### SECTION 1: FIRST THINGS FIRST - Making sure you're set up to be paid by RCO

- To be reimbursed for costs you report to RCO, you must have a statewide vendor number (SWV). If this is not in place before you submit a billing, we cannot pay you until this is obtained.
- "Fine, but how do I do this?", you might ask.
- Go to OFM's (Office of Financial Management) "Statewide Vendor/Payee Services" website
- OFM updates SWV if needed
- Choose direct deposit or warrant (check) via mail

Statewide Vendor/Payee Services | Office of Financial Management (wa.gov)

#### Got a Statewide Vendor Number?

- Once you receive a Statewide Vendor Number (SWV), you need to report that number to RCO OGM so we can enter it in PRISM so you can be paid.
- If you already have a number, let us know what it is and we will verify and make sure it is in PRISM.
- If you have questions about the SWV, it is best to contact the Office of Financial Management (OFM). Their staff will be able to best answer your questions. Contact info on website, copied here.

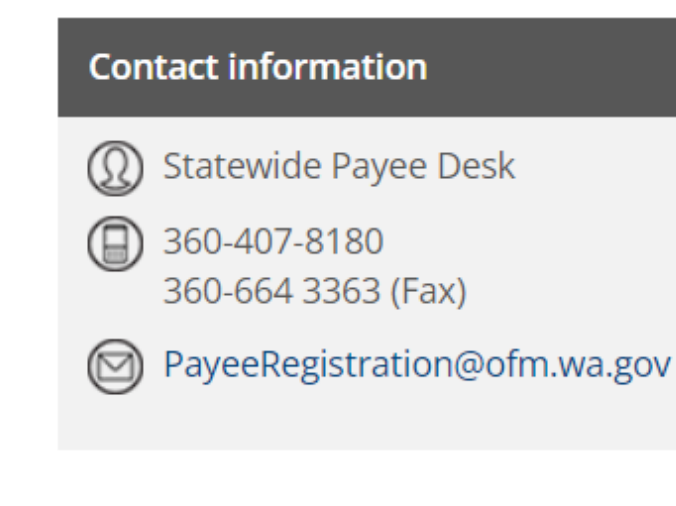

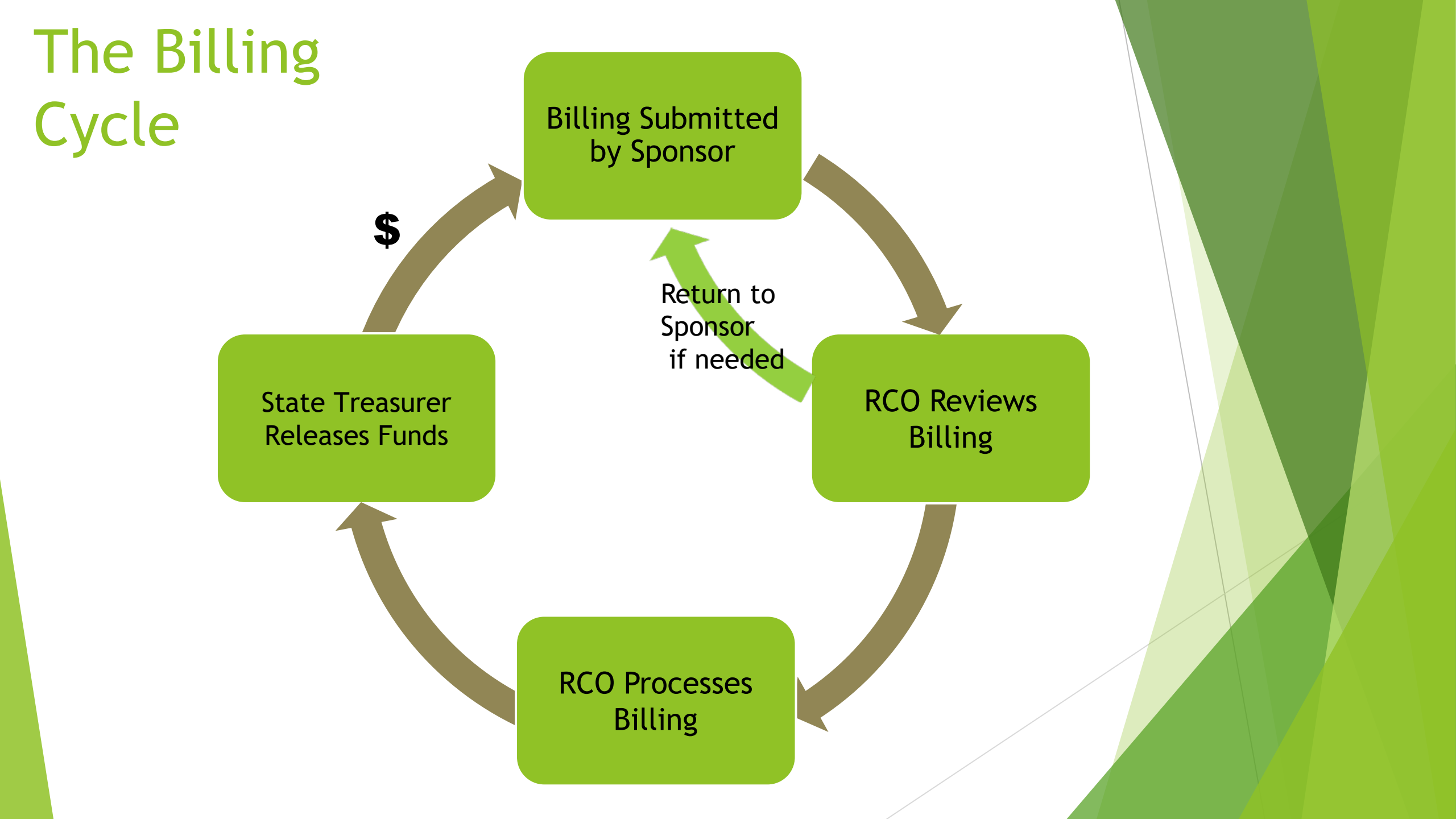

### SECTION 2: RCO E-Billing

- Everything required for billing is entered online into PRISM
  - RCO reimburses You must spend the \$\$ first
  - Payment details
    - For each payment made include these five elements
      - ► Paid to
      - ► Amount
      - Description
      - Check/Document numbers
      - Transaction date

- Bring up your project in PRISM online
- From the home screen, click the "Billing" button

| PRISM<br>online     | Home Me              | nu 👻 Sponsor Resources 🔻                | Staff Resources ▼ Help ▼                           |           | TEST Switch Us          | ser Robert Aldrich <del>-</del> |          |
|---------------------|----------------------|-----------------------------------------|----------------------------------------------------|-----------|-------------------------|---------------------------------|----------|
| + New Application   | Project Actions      | S Project Search Alerts                 |                                                    |           | C EXPORT                | ≠ COLUMN OPTIONS                |          |
| 211123              | pe                   | - Sponsor                               | Project Name                                       | Board     | Program                 | ■ Manager                       | Status   |
| ✓ Apply り Clear     | Use the filters abov | e to narrow the search criteria, then o | click Apply. Expand a row for navigational butto   | ons.      |                         |                                 |          |
| Alert Proj #        | Туре                 | Sponsor                                 | Project Name                                       | Board     | Program                 | Manager                         | Status   |
| <b>&gt;</b> 22-1179 | Acquisition          | Natural Resources Dept of               | Kennedy Creek Natural Area<br>Acquisition          | SRFB      | Salmon - State Projects | David C                         | Wastebas |
| 21-1123             | Acquisition          | Natural Resources Dept<br>of            | Kennedy Creek Natural Area<br>Preserve Acquisition | SRFB      | PSAR - Projects         | DeAnn B                         | Active   |
| C Application       | \$ Billings          | 2 Progress/Final Rpts                   | Attachments Properties                             | ≅ Details |                         |                                 |          |

| PRISM                       |            |                    |                         |                     |                       |                  |                          |                         | TEST                   |                              |
|-----------------------------|------------|--------------------|-------------------------|---------------------|-----------------------|------------------|--------------------------|-------------------------|------------------------|------------------------------|
| online                      | Home       | Menu 🔻             | Sponsor Re              | sources •           | Staff Resources -     | Help 🔻           |                          |                         |                        |                              |
| PROJECT DETAILS             |            |                    |                         | F                   | PROJECT 14-1249       |                  |                          |                         | RELINE 2014            |                              |
| Project Brief               |            |                    |                         |                     | Sponsor: Natural Reso | ources Dept of   | Program: WW              | RP - Natural Areas      | status: Active         |                              |
| Properties                  |            |                    |                         |                     | Project Sta           | rt Date: 08/01/2 | 015 Agreeme              | ent End Date: 12/31/202 | :1                     |                              |
| Attachments                 | DILLIN     |                    |                         |                     |                       |                  |                          |                         |                        |                              |
| Sponsor Match               | DILLIN     | 165                |                         |                     |                       |                  |                          |                         |                        |                              |
| Billings                    | A summar   | y of billing infor | mation for the selec    | cted project.       |                       |                  |                          |                         |                        |                              |
| Progress/Final Reports      | ✓ Release  | sed billings       | ✓ In Process and        | d Approved billings | Draft and Returned    | ed billings      | Refresh                  |                         |                        |                              |
| Snapshot                    |            |                    |                         |                     |                       |                  |                          |                         |                        |                              |
| <b>DPTIONS</b>              | BALANC     | CES                |                         |                     |                       | Funding          | Source Balance           |                         |                        |                              |
| Enter a Billing             |            |                    | RCO Grant               |                     | Sponsor Match         |                  |                          |                         | Admin                  |                              |
| Enter Fregress/Final Report |            |                    | Agreement               | RCO %               | Agreement             | Sponsor %        | Tota                     | I                       | Amount                 | %                            |
| Email Grant Manager         | A          | greement Total     | \$3,240,955.00          | 100.000000 %        | \$0.00                | 0.000000 %       | \$3,240,955.00           | Agreement               | Total \$294,632.00     | 10.000000 %                  |
| PRISM Support               |            | Paid to Date       | \$3,137,293.64          | 96.801518 %         | \$0.00                | 0.000000 %       | \$3,137,293.64           | 4 Billed To             | Date \$258,685.26      | 87.790000 %                  |
| APPLICATION DETAILS         | Re         | etained to Date    | \$0.00                  | 0.000000 %          |                       |                  | \$0.00                   | ) Ove                   | erage                  |                              |
| Application Wizard          | REMAINI    | NG BALANCE         | \$103,661.36            | 3.198482 %          | \$0.00                | 0.000000 %       | \$103,661.36             | B REMAIN                | NING \$35,946.74       | 12.200000 %                  |
| Application Report          |            |                    |                         |                     |                       |                  |                          |                         |                        |                              |
| Grant Manager Comments Rpt  | Plan       | ned Retainage      | \$0.00                  | (0.0000000%)        | Match Bank            | \$103,661.36     |                          |                         |                        |                              |
| DASHBOARDS                  | Ret        | tainage Trigger    | \$3,240,955.00          |                     | Match Owed            | \$0.00           |                          |                         |                        |                              |
| Billing Dashboards          | Nur        | mber of Billings   | 13                      |                     | Advance Balance       | \$0.00           |                          |                         |                        |                              |
| Go to Project:              |            | Pending Billing    | $\checkmark$            |                     |                       |                  |                          |                         |                        |                              |
| GO                          |            |                    |                         |                     | ALN Number(s)         |                  |                          |                         |                        |                              |
| o to Org:                   |            |                    |                         |                     |                       |                  |                          |                         |                        |                              |
| GO                          |            |                    |                         |                     |                       |                  |                          |                         |                        |                              |
|                             | Number o   | of Billings: 13    |                         |                     |                       |                  |                          |                         |                        |                              |
| io to Person:               | Billing #  | Billing<br>Date    | Worksites<br>Properties |                     | App<br>A              | mount            | Payment<br>Amount Billin | ng Period Sp            | oonsor<br>voice Suffix | Billing Statu<br>Release Dat |
|                             | <u>#13</u> | 04/14/2023         | Property: Alberti       |                     | \$10,0                | 50.00 \$         | 10,050.00 07/0           | )1/2010 -               | 00                     | In Process (                 |
|                             |            |                    | Property: Kerr/Bro      | ckhaus/Porter       |                       |                  | 12/3                     | 31/2021                 |                        |                              |
|                             |            |                    |                         |                     |                       |                  |                          | /                       |                        |                              |

The six steps for completing a billing in PRISM online

- Step 1 Billing Set Up requires entry
- Step 2 Cost Pages requires entry
- Step 3 Billing Summary information only
- Step 4 Payment Information information only
- Step 5 Billing Attachments only use if attachments are required
- Step 6 Certify & Submit check for errors, certify and submit

- Step 1 Billing Set Up
  - Enter period the billing covers
  - Enter billing scope and more....

| <b>PRISM</b><br>online                                                                  | Home                   | Menu 🔻                                                                                                   | Sponsor Resources 🔻                   | Staff Resources -                                                                            | Help -                                                                                                    |  |  |  |  |  |  |
|-----------------------------------------------------------------------------------------|------------------------|----------------------------------------------------------------------------------------------------|---------------------------------------|----------------------------------------------------------------------------------------------|----------------------------------------------------------------------------------------------------|--|--|--|--|--|--|
| BILLING #2 DETAILS                                                                      |                        |                                                                                                    | PRO                                   | JECT: 20-2248 PLAN                                                                           | ELBE HILLS ORV - TRAIL SYSTEM EXPANSION PLANNING                                                                            |  |  |  |  |  |  |
| Setup<br>Planning Costs                                                                 |                        |                                                                                                    |                                       | Sponsor: Natural Resource<br>Project Star                                                    | <u>s Dept of</u> Program: NOVA Off-Road Vehicle Project Status: Active<br>t Date: 11/01/2021 Agreement End Date: 10/31/2024 |  |  |  |  |  |  |
| Billing Summary Payment Information                                                     | Payment (              | Calculation \$1,                                                                                         | 050.00                                | Billing #: 2 Draft Date: 04/20/2023 Billing Status: Draft 📔 Click here to start Final Report |                                                                                                    |  |  |  |  |  |  |
| Billing Attachments<br>Certify & Submit                                                 | BILLIN<br>Enter or c   | LING SETUP<br>or check all appropriate information related to this billing.                              |                                       |                                                                                              |                                                                                                    |  |  |  |  |  |  |
| BILLING OPTIONS                                                                         | BILLING                |                                                                                                    |                                       |                                                                                              |                                                                                                    |  |  |  |  |  |  |
| Billing Detail Report<br>Billing Detail Report pdf<br>Enter a Billing<br>Delete Billing | Enter<br>From<br>SPONS | Enter the beginning and ending dates during which the costs were incurred. From 04/01/2023 To 04/12/2023 |                                       |                                                                                              |                                                                                                    |  |  |  |  |  |  |
| Online Help for Billings                                                                | Enter                  | your internal inv                                                                                        | oice reference number for this billir | ng if applicable.                                                                            |                                                                                                    |  |  |  |  |  |  |
| PROJECT DETAILS                                                                         | asdf                   |                                                                                                    |                                       |                                                                                              |                                                                                                    |  |  |  |  |  |  |
| Project Brief<br>Properties<br>Attachments<br>Billings                                  | STATEV                 | VIDE VENDO<br>0007528                                                                                    | R NUMBER<br>Suffix 00                 |                                                                                              |                                                                                                    |  |  |  |  |  |  |

- Step 2 Cost Pages
  - Enter all costs here one line for each cost paid
  - Paid to, Amount, Description, Check/Document #, Transaction Date

| online Home Menu - Sponsor Resources - Staff Resources - Help -                                                                                                    | TEST Mark Jarasitis 🔻                           |  |  |  |  |  |  |  |  |  |  |
|----------------------------------------------------------------------------------------------------|-------------------------------------------------|--|--|--|--|--|--|--|--|--|--|
| BILLING #2 DETAILS                                                                                                    |                                                 |  |  |  |  |  |  |  |  |  |  |
| Setup     Sponsor: Natural Resources Dept of     Program: NOVA Off-Road Vehicle     Project Status: Active       Planning Costs     Project Start Date: 11/01/2021     Agreement End Date: 10/31/2024                                                                                                    |                                                 |  |  |  |  |  |  |  |  |  |  |
| Billing Summary       Payment Calculation \$1,050.00       Billing #: 2 Draft Date: 04/20/2023 Billing Status: Draft Calculation Calculation Calculati | BackSaveNextCheck Page for Errors               |  |  |  |  |  |  |  |  |  |  |
| Certify & Submit PLANNING COSTS                                                                                                    | Export Collapse All                             |  |  |  |  |  |  |  |  |  |  |
| BILLING OPTIONS                                                                                                    |                                                 |  |  |  |  |  |  |  |  |  |  |
| Billing Detail Report For more information on any reimbursement questions please refer to Manual 8.                                                                                                    |                                                 |  |  |  |  |  |  |  |  |  |  |
| Billing Detail Report pdf Worksite #1: Elbe ORV Trail and Facility System                                                                                                    | Worksite #1: Elbe ORV Trail and Facility System |  |  |  |  |  |  |  |  |  |  |
| Enter a Billing Enter a Billing Non-Capital Costs                                                                                                    |                                                 |  |  |  |  |  |  |  |  |  |  |
| Delete Billing All project costs other than acquisition, development, and restoration. These project costs include education, enforcement, enhancement, maintenance, moni                                                                                                    | toring,                                         |  |  |  |  |  |  |  |  |  |  |
| Online Help for Billings outreach, operations, planning, and research.<br>Fill in the row. To add additional rows, click the "Add Cost" button below and to the right.                                                                                                    |                                                 |  |  |  |  |  |  |  |  |  |  |
| PROJECT DETAILS   NOTE: Date ranges may be used for payroll or donations only.                                                                                                    |                                                 |  |  |  |  |  |  |  |  |  |  |
| Project Brief                                                                                                    |                                                 |  |  |  |  |  |  |  |  |  |  |
| Properties Paid To/Donated By Total Am Expenditure Amt Non-Reimb Amt Non-Reimb Type Total Am                                                                                                    | t Trans Date From SN                            |  |  |  |  |  |  |  |  |  |  |
| Attachments Description Description Chk/Doc                                                                                                    | # Trans Date                                    |  |  |  |  |  |  |  |  |  |  |
| Billings     Non-Reimb Type                                                                                                    | \$1,050.00 04/17/2023 🔳 💽 🗙                     |  |  |  |  |  |  |  |  |  |  |
| Progress/Final Reports Developing plan for recreation access 894094                                                                                                    | 3J To Date                                      |  |  |  |  |  |  |  |  |  |  |
| Narrative                                                                                                    |                                                 |  |  |  |  |  |  |  |  |  |  |
| Snapshot                                                                                                    |                                                 |  |  |  |  |  |  |  |  |  |  |
| Total Non-Capital Cost                                                                                                    |                                                 |  |  |  |  |  |  |  |  |  |  |

#### Step 3 - Billing Summary

▶ Nothing to enter here, provides summary information

| <b>PRISM</b><br>online                  | Home Menu ▼ S                                                                                                    | ponsor Resources                                                                                                    | <ul> <li>Staff Resou</li> </ul> | rces 🔻 🛛 Hel          | p -             |          |              |           | TEST        | Mark Jarasitis <del>-</del> |  |
|-----------------------------------------|----------------------------------------------------------------------------------------------------|----------------------------------------------------------------------------------------------------|---------------------------------|-----------------------|-----------------|----------|--------------|-----------|-------------|-----------------------------|--|
| BILLING #2 DETAILS                      |                                                                                                    |                                                                                                    |                                 |                       |                 |          |              | IING      |             |                             |  |
| Setup<br>Planning Costs                 |                                                                                                    | Sponsor: Natural Resources Dept of         Program: NOVA Off-Road Vehicle         Project Status: Active           Project Start Date:         11/01/2021         Agreement End Date:         10/31/2024 |                                 |                       |                 |          |              |           |             |                             |  |
| Billing Summary<br>Payment Information  | Billing #: 2       Draft Date: 04/20/2023       Billing Status: Draft       Click here to start Final Report       Back |                                                                                                    |                                 |                       |                 |          |              |           |             |                             |  |
| Billing Attachments<br>Certify & Submit | BILLING SUMMARY<br>This summarizes the data enter                                                                       | LLING SUMMARY<br>s summarizes the data entered; these are the BILLED amounts. To see the PAID amount, go to the next page.                                                                               |                                 |                       |                 |          |              |           |             |                             |  |
| BILLING OPTIONS                         |                                                                                                    |                                                                                                    |                                 | This Billi            | ng              |          | Billed To D  | Date      |             |                             |  |
| Billing Detail Report                   | Cost Category                                                                                                    | Agreement<br>Total                                                                                                    | Expenditures                    | Donations             | Other Funds     | Total    | Expenditures | Donations | Other Funds | Total                       |  |
| Enter a Billing                         | Non-Capital                                                                                                    |                                                                                                    |                                 |                       |                 |          |              |           |             |                             |  |
| Delete Billing                          | Non-Capital Costs                                                                                                    |                                                                                                    | 1,050.00                        |                       |                 | 1,050.00 | 1,050.00     | 10,067.76 |             | 11,117.76                   |  |
| Online Help for Billings                | Non-Capital Total                                                                                                    | 64,000.00                                                                                                    | 1,050.00                        |                       |                 | 1,050.00 | 1,050.00     | 10,067.76 |             | 11,117.76                   |  |
|                                         | Total                                                                                                    | 64,000.00                                                                                                    | 1,050.00                        |                       |                 | 1,050.00 | 1,050.00     | 10,067.76 |             | 11,117.76                   |  |
| PROJECT DETAILS                         | RCO Grant                                                                                                    | 38,000.00                                                                                                    |                                 |                       |                 |          |              |           |             |                             |  |
| Project Brief                           | Sponsor Share                                                                                                    | 26,000.00                                                                                                    |                                 |                       |                 |          |              |           |             |                             |  |
| Properties<br>Attachments               | TOTALS FOR THIS BILL                                                                                                    | ING                                                                                                    |                                 |                       |                 |          |              |           |             |                             |  |
| Billings                                | Totals for this billing summariz                                                                                        | ed by worksite/property:                                                                                                    |                                 |                       |                 |          |              |           |             |                             |  |
| Progress/Final Reports<br>Narrative     | Worksite # Worksite Na                                                                                                  | ame                                                                                                    | Planning<br>Amount              | Acquisition<br>Amount | Total<br>Amount |          |              |           |             |                             |  |
| Snapshot                                | #1 Elbe ORV T                                                                                                    | rail and Facility System                                                                                                    | 1,050.00                        |                       | 1,050.00        |          |              |           |             |                             |  |
| Project Agreement 2007                  | Total                                                                                                    |                                                                                                    | 1,050.00                        |                       | 1,050.00        |          |              |           |             |                             |  |

- Step 4 Payment Information
  - Nothing to enter here, provides summary information
  - Also available by clicking "payment calculation" button at any time

| PRISM                     |        |                    |                |                      |                           |                          |                                       |                        |            |   |
|---------------------------|--------|--------------------|----------------|----------------------|---------------------------|--------------------------|---------------------------------------|------------------------|------------|---|
| online                    | Home   | Menu 🔻             | Sponsor        | Resources 🔻          | Staff Resou               | rces - Help              |                                       |                        |            |   |
| BILLING #2 DETAILS        | •      |                    |                | PR                   | OJECT 20-224              |                          | LLS ORV - TRAIL SYSTEM FX             |                        |            |   |
| Setup                     |        |                    |                |                      | Sponsor: Natur            | al Resources Dept of     | Program: NOVA Off-Road Vehicle P      | Project Status: Active |            |   |
| Planning Costs            |        |                    |                |                      |                           | Project Start Date: 11/0 | 01/2021 Agreement End Date: 10/31/2   | 2024                   |            |   |
| Billing Summary           | Payme  | nt Calculation     | 1 050 00       |                      | Billing #: 2 D            | raft Date: 04/20/2023    | Billing Status: Draft 📔 Click here to | start Final Report     |            |   |
| Payment Information       |        |                    | 1,000100       |                      | , v                       |                          |                                       |                        |            |   |
| Billing Attachments       | PAY    | MENT INFO          | RMATION        |                      |                           |                          |                                       |                        |            |   |
| Certify & Submit          | For me | ore information on | any reimbursen | nent questions pleas | se refer to <u>Manual</u> | <u>8</u> .               |                                       |                        |            |   |
| BILLING OPTIONS           |        |                    | Pa             | ayment Calc          | culation                  |                          | Balances                              |                        |            |   |
| Billing Detail Report     |        |                    | Thi            | s payment is calcula | ated using cumulai        | tive costs reported:     | This Payment Amount                   | \$1,050.00             |            |   |
| Billing Detail Report pdf |        |                    |                |                      | -                         | \$11,117.76              | RCO Grant Balance                     | \$36,950.00            |            |   |
| Enter a Billing           |        |                    |                | lotal Approved to    | Date                      | \$11,117.76              | Match                                 |                        |            |   |
| Delete Billing            |        |                    |                | RCO %                |                           | 59.375000 %              | Match Bank                            | ¢0.240.24              |            |   |
| Online Help for Billings  |        |                    | I              | RCO Share Approv     | ved (a)                   | \$6,601.17               |                                       | \$9,349.34             |            |   |
| PROJECT DETAILS           |        |                    |                | Approved Expendi     | itures (b)                | \$1,050.00               | Match Owed                            | \$0.00                 |            |   |
| Project Brief             |        |                    | I              | Lesser of (a) or (b) | )                         | \$1,050.00               | Retainage                             | O By Amount            | By Percent | t |
| Properties                |        |                    |                | Less Payments        | to Date                   | \$0.00                   | Planned Retainage                     | \$3,800.00             | 10.00 %    | 1 |
| Attachments               |        |                    |                | Return of Funds      | s Amount                  | \$0.00                   | Retainage Trigger Amount              | \$34,200.00            |            | 1 |
| Billings                  |        |                    |                | Adjustments to       | this Payment              | \$0.00                   |                                       |                        |            |   |
| Progress/Final Reports    |        |                    |                | Retainage Held       | _                         | \$0.00                   | Agreement                             |                        |            |   |
| Narrative                 |        |                    |                | This Payment A       | mount                     | \$1,050.00               | RCO Share                             | \$38,000.00            | 59.38 %    |   |
| Snapshot                  |        |                    |                |                      |                           |                          | Sponsor Match                         | \$26,000.00            | 40.63 %    | ) |
| Project Agreement 2007    |        |                    |                |                      |                           |                          | Total                                 | \$64,000.00            | 100.00 %   |   |
| Project Summary 2007      |        |                    |                |                      |                           |                          |                                       |                        |            |   |

#### Step 5 - Billing Attachments

Attach billing documents here if required

| PRISM                                                                                                    |   | Home Menu Sponsor Resources Staff Resources Help S                                                                                                    | TEST Mark Jarasitis - |  |  |  |  |  |  |  |  |  |
|----------------------------------------------------------------------------------------------------|---|----------------------------------------------------------------------------------------------------|-----------------------|--|--|--|--|--|--|--|--|--|
| BILLING #2 DETAILS                                                                                                  | • | PROJECT: 20-2248 PLAN, ELBE HILLS ORV - TRAIL SYSTEM EXPANSION PLANNING                                                                                                    |                       |  |  |  |  |  |  |  |  |  |
| Setup<br>Planning Costs                                                                                             |   | Sponsor: Natural Resources Dept of Program: NOVA Off-Road Vehicle Project Status: Active<br>Project Start Date: 11/01/2021 Agreement End Date: 10/31/2024                                                                                                    |                       |  |  |  |  |  |  |  |  |  |
| Billing Summary<br>Payment Information                                                                              |   | ayment Calculation       \$1,050.00       Billing #: 2 Draft Date: 04/20/2023 Billing Status: Draft I Click here to start Final Report       Back Save New Check Page for Error                                                                                                    |                       |  |  |  |  |  |  |  |  |  |
| Certify & Submit                                                                                                    |   | ING ATTACHMENTS                                                                                                    |                       |  |  |  |  |  |  |  |  |  |
| BILLING OPTIONS                                                                                                    |   | Attachments may be used only for education, information, or other non-commercial purposes.                                                                                                    |                       |  |  |  |  |  |  |  |  |  |
| Billing Detail Report<br>Billing Detail Report pdf<br>Enter a Billing<br>Delete Billing<br>Online Help for Billings |   | ublic Disclosure:<br>tachments are almost always subject to disclosure. Before attaching, please ensure that any sensitive material (such as social security numbers, home addresses,<br>ersonal email addresses and personal phone numbers) are removed from the document. RCO will not be able to redact that information.<br>No attachments available |                       |  |  |  |  |  |  |  |  |  |
| PROJECT DETAILS                                                                                                    |   | Attach Files and Photos                                                                                                    |                       |  |  |  |  |  |  |  |  |  |
| Project Brief<br>Properties<br>Attachments                                                                          |   | Click button below to start the attachment process. See <u>Attachment Help Video</u> for details.           Attach File or Photo                                                                                                    |                       |  |  |  |  |  |  |  |  |  |
| Billings                                                                                                    |   |                                                                                                    |                       |  |  |  |  |  |  |  |  |  |
| Progress/Final Reports                                                                                              |   |                                                                                                    |                       |  |  |  |  |  |  |  |  |  |
| Narrative<br>Snapshot                                                                                               |   | Dock Source North Chock Date for Error                                                                                                    |                       |  |  |  |  |  |  |  |  |  |
| Project Agreement 2007                                                                                              |   | Back Save Next Check Page for Errors                                                                                                    |                       |  |  |  |  |  |  |  |  |  |

#### Step 6 - Certify and Submit

First - click "check billing for errors" - fix any errors

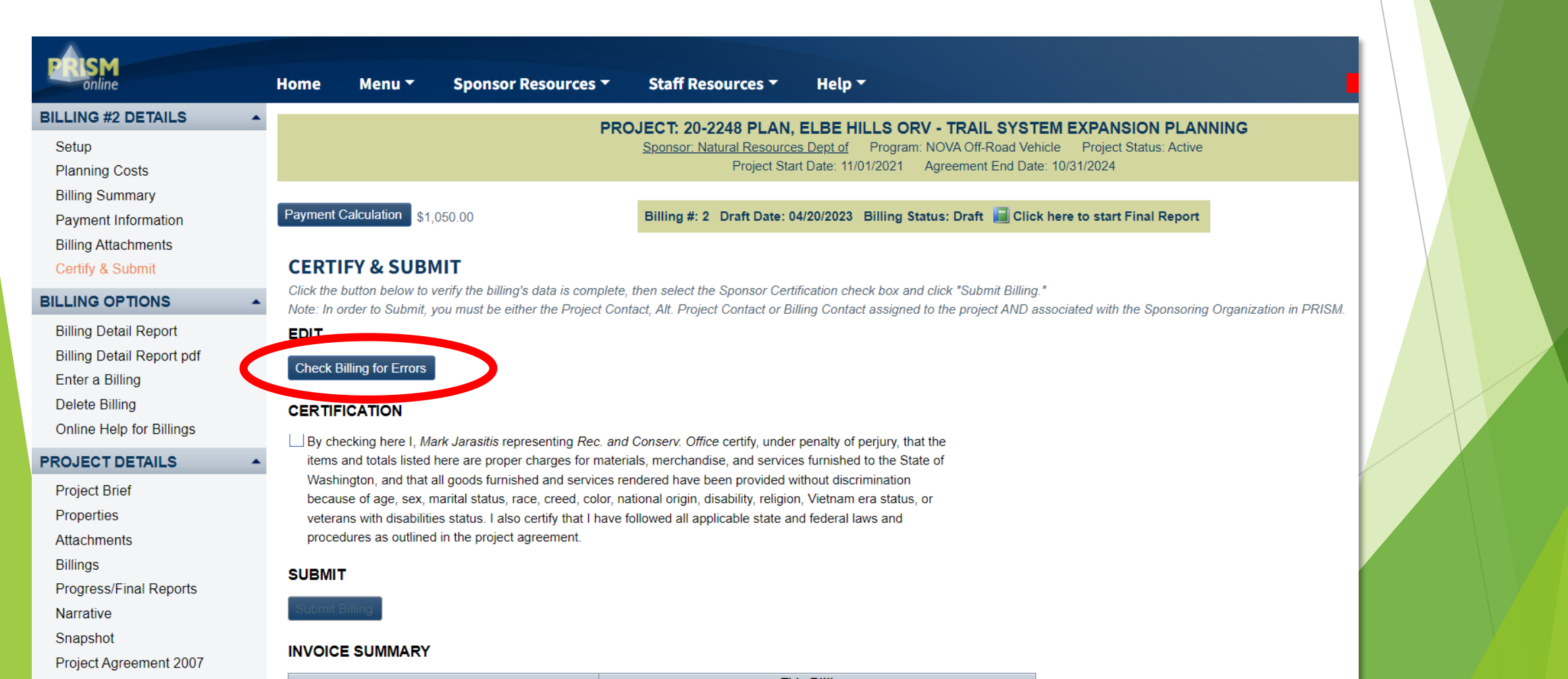

- Step 6 Certify and Submit
  - Example of error see list in upper left
  - ▶ Green check is good
  - Red Exclamation point needs to be fixed
    - Errors will be listed in red text

| P SM<br>online                                                     | Home Menu <del>-</del>                                                                                                    | Sponsor Resources 🔻 | Staff Resources 🔻                           | Help 🔻                                                                                                    |  |  |  |  |  |  |  |
|--------------------------------------------------------------------|----------------------------------------------------------------------------------------------------|---------------------|---------------------------------------------|----------------------------------------------------------------------------------------------------|--|--|--|--|--|--|--|
| BILLING #2 DETAILS                                                 |                                                                                                    | PDC                 | LECT: 20-22/8 PLAN                          | ELBE HILLS ORV - TRAIL SYSTEM EXPANSION PLANNING                                                                            |  |  |  |  |  |  |  |
| <ul><li>✓ Setup</li><li>✓ Planning Costs</li></ul>                 |                                                                                                    |                     | Sponsor: Natural Resources<br>Project Start | <u>s Dept of</u> Program: NOVA Off-Road Vehicle Project Status: Active<br>t Date: 11/01/2021 Agreement End Date: 10/31/2024 |  |  |  |  |  |  |  |
| <ul> <li>Billing Summary</li> <li>Payment Information</li> </ul>   | Payment Calculation \$1                                                                                                    | 1,050.00            | Billing #: 2 Draft Date: 04                 | 4/20/2023 Billing Status: Draft 🔚 Click here to start Final Report                                                          |  |  |  |  |  |  |  |
| <ul><li>Billing Attachments</li><li>Certify &amp; Submit</li></ul> | <ul> <li>Billing Attachments</li> <li>Certify &amp; Submit</li> <li>Certify &amp; Submit</li> <li>All pages must be checked off (error free) before you can submit.</li> <li>Error: Fiscal staff can't submit a billing with cost detail and a positive payment.</li> </ul> |                     |                                             |                                                                                                    |  |  |  |  |  |  |  |
|                                                                    | <b>CERTIFY &amp; SUB</b>                                                                                                    | МІТ                 |                                             |                                                                                                    |  |  |  |  |  |  |  |
| Rilling Detail Report                                              | Click the button below to verify the billing's data is complete, then select the Sponsor Certification check box and click "Submit Billing."                                                                                                    |                     |                                             |                                                                                                    |  |  |  |  |  |  |  |
|                                                                    |                                                                                                    |                     |                                             |                                                                                                    |  |  |  |  |  |  |  |

- Step 6 Certify and Submit
  - First click "check billing for errors" fix any errors
  - Second read and agree, then click the box in the certification field
  - ▶ Third the submit button will be enabled, then you can click and submit

| PRISM<br>online                                                                                                    | Home Menu                                                                                                | <ul> <li>Sponsor Resources *</li> </ul>                                                                                                    | Staff Resources -                                 | Help 🕶                                  |                                                    |  |  |  |  |  |  |
|----------------------------------------------------------------------------------------------------|----------------------------------------------------------------------------------------------------|----------------------------------------------------------------------------------------------------|---------------------------------------------------|-----------------------------------------|----------------------------------------------------|--|--|--|--|--|--|
| BILLING #3 DETAILS                                                                                                  |                                                                                                    | PR                                                                                                    | OJECT: 20-2248 PLAN,<br>Sponsor: Natural Resource | ELBE HILLS ORV - TRAIL S                | YSTEM EXPANSION PL<br>d Vehicle Project Status: Ac |  |  |  |  |  |  |
| <ul> <li>Planning Costs</li> <li>Billing Summary</li> <li>Payment Information</li> </ul>                            | Payment Calculation                                                                                      | \$1,050.00                                                                                                    | Project Sta<br>Billing #: 3 Draft Date: 0         | rt Date: 11/01/2021 Agreement End       | Click here to start Final Rep                      |  |  |  |  |  |  |
| Billing Attachments     Certify & Submit                                                                            | CERTIFY & SU<br>Click the button below                                                                   | JBMIT<br>w to verify the billing's data is complete                                                                                                    | , then select the Sponsor Cert                    | ification check box and click "Submit E | Billing."                                          |  |  |  |  |  |  |
| Billing Detail Report<br>Billing Detail Report pdf<br>Enter a Billing<br>Delete Billing<br>Online Help for Billings | EDIT<br>Check Billing for Err<br>CERTIFICATION                                                           | mit, you must be either the Project Col<br>ors                                                                                                    | Resources Dept of certify und                     | ning Contact assigned to the project A  | ND associated with the Spons                       |  |  |  |  |  |  |
| PROJECT DETAILS  Project Brief Properties Attachments                                                               | the items and tota<br>State of Washingt<br>discrimination bec<br>era status, or vete<br>laws and procedu | I by checking here I, Robert Aldrich representing Natural Resources Dept of certify, under penalty of penjury, that<br>the items and totals listed here are proper charges for materials, merchandise, and services furnished to the<br>State of Washington, and that all goods furnished and services rendered have been provided without<br>discrimination because of age, sex, marital status, race, creed, color, national origin, disability, religion, Vietnam<br>era status, or veterans with disabilities status. I also certify that I have followed all applicable state and federal<br>laws and procedures as outlined in the project agreement. |                                                   |                                         |                                                    |  |  |  |  |  |  |
| Billings<br>Progress/Final Reports<br>Snapshot                                                                      | SUBMIT<br>Submit Billing                                                                                 |                                                                                                    |                                                   |                                         | •                                                  |  |  |  |  |  |  |

#### Step 6 - Certify and Submit

- First click "check billing for errors" fix any errors
- Second read and agree, then click the box in the certification field
- ▶ Third the submit button will be enabled, then you can click and submit
  - ▶ One of two final popup boxes shows, be sure to click "OK"

|                                                                                                    | Home                                             | Menu 🔻                                                                                              | Sponsor Resou                                                                                                    | ırces ▼ Sta | Resources                       |                                                                         |  |  |  |  |  |
|----------------------------------------------------------------------------------------------------|--------------------------------------------------|----------------------------------------------------------------------------------------------------|----------------------------------------------------------------------------------------------------|-------------|---------------------------------|-------------------------------------------------------------------------|--|--|--|--|--|
| BILLING #3 DETAILS                                                                                                  |                                                  |                                                                                                    |                                                                                                    | PRO IECI    | 00 2249 B                       | securetest.rco.wa.gov says                                              |  |  |  |  |  |
| <ul> <li>Setup</li> <li>Planning Costs</li> </ul>                                                                   |                                                  |                                                                                                    |                                                                                                    | Spon        | s <u>r: Natural Re</u><br>Proje | This will submit billing to Recreation and Conservation OfficeContinue? |  |  |  |  |  |
| <ul> <li>Billing Summary</li> <li>Payment Information</li> <li>Billing Attachments</li> </ul>                       | Payment                                          | Calculation \$1,                                                                                    | ,050.00                                                                                                    | Billir      | #: 3 Draft [                    | OK Cancel                                                               |  |  |  |  |  |
| <ul> <li>Certify &amp; Submit</li> </ul>                                                                            | CERTI                                            | IFY & SUBN                                                                                          | ТІМ                                                                                                    |             |                                 |                                                                         |  |  |  |  |  |
|                                                                                                    | Click the<br>Note: In c                          | button below to<br>order to Submit                                                                  | r Certification check box and click "Submit Billing."<br>t or Billing Contact assigned to the project AND associated with the Sponso |             |                                 |                                                                         |  |  |  |  |  |
| Billing Detail Report<br>Billing Detail Report pdf<br>Enter a Billing<br>Delete Billing<br>Online Help for Billings | EDIT<br>Check E<br>CERTIF                        | EDIT Check Billing for Errors CERTIFICATION                                                         |                                                                                                    |             |                                 |                                                                         |  |  |  |  |  |
| PROJECT DETAILS  Project Brief Properties Attachments Billings Progress/Final Reports                               | the ite<br>State<br>discrir<br>era sta<br>laws a | ems and totals lis<br>of Washington, a<br>mination because<br>atus, or veterans<br>and procedures a | Ind services furnished to the<br>een provided without<br>gin, disability, religion, Vietnam<br>Il applicable state and federal       |             |                                 |                                                                         |  |  |  |  |  |
| Snapshot                                                                                                    | Submit I                                         | Billing                                                                                             |                                                                                                    |             |                                 |                                                                         |  |  |  |  |  |

# Billing in PRISM online Step 6 - Certify and Submit

- First click "check billing for errors" fix any errors
- Second read and agree, then click the box in the certification field
- ▶ Third the submit button will be enabled, then you can click and submit
  - ▶ One of two final popup boxes shows, be sure to click "OK"
  - ▶ Then the second and <u>final</u> popup box shows, add a note if desired, and click "SUBMIT"

| PRISM                                                                                              | Home Menu                                                                                                    | - Sponsor Resou                                                                              | urces <b>-</b> Si                                                                                                    | taff Resources 🔻      | Help 🔻 |          |  |  |  |  |  |
|----------------------------------------------------------------------------------------------------|----------------------------------------------------------------------------------------------------|----------------------------------------------------------------------------------------------|----------------------------------------------------------------------------------------------------|-----------------------|--------|----------|--|--|--|--|--|
| BILLING #2 DETAILS  Setup Acquisition Costs Billing Summary                                        | PROJECT: 21-1123 ACQ, KENNEDY CREEK NATURAL AREA PRESERVE ACQUI<br>Sponsor: Natural Resources Dept of Program: Puget Sound Acq. & Restoration Project Status: A<br>Project Start Date: 09/23/2021 Agreement End Date: 06/30/2023 |                                                                                              |                                                                                                    |                       |        |          |  |  |  |  |  |
| <ul> <li>Payment information</li> <li>Billing Attachments</li> <li>Certify &amp; Submit</li> </ul> | A Progress Report                                                                                                    | t m y t Submit Note                                                                          |                                                                                                    | ing #. 2 Diat Date, c |        | × er pro |  |  |  |  |  |
| BILLING OPTIONS<br>Billing Detail Report                                                           | CERTIFY & SU<br>Click the button below<br>Note: In order to Sub                                                                                                    | JB /II (all)Add any subm<br>w to yeri to your Grant Mar<br>mit, you Clicking <b>Cancel</b> w | (all)Add any submission notes (optional) and then click <b>Submit</b> . Your submission notes will be included in the email sent<br>to your Grant Manager and viewable by RCO staff in the Status History grid on the Certify & Submit and Routing pages.<br>Clicking <b>Cancel</b> will not submit your bill to RCO. |                       |        |          |  |  |  |  |  |
| Billing Detail Report pdf<br>Enter a Billing<br>Delete Billing<br>Online Help for Billings         | EDIT<br>Check Billing for Err                                                                                                    | Hi RCO - here                                                                                | Hi RCO - here is my billing, let me know if you have any questions.                                                                                                    |                       |        |          |  |  |  |  |  |
| PROJECT DETAILS Project Brief Properties Attachments Billings                                      | ▲ ■ By checking here<br>the items and tota<br>State of Washingt<br>discrimination bec<br>era status, or vete<br>laws and procedu                                                                                                 | I, F, bei<br>Is li ted<br>ton, nd<br>caus of<br>eran wit<br>tres s c                         |                                                                                                    | Submit                | Cance  |          |  |  |  |  |  |

#### Billing in PRISM online REVIEW

- The six steps for completing a billing in PRISM online
  - Step 1 Billing Set Up requires entry
  - Step 2 Cost Pages requires entry
  - Step 3 Billing Summary information only
  - Step 4 Payment Information information only
  - Step 5 Billing Attachments only use if attachments are required
  - Step 6 Certify & Submit
- If interested there is a way to download an excel sheet and upload your billing, just let us know if you are interested

### Billing screen, billing in process

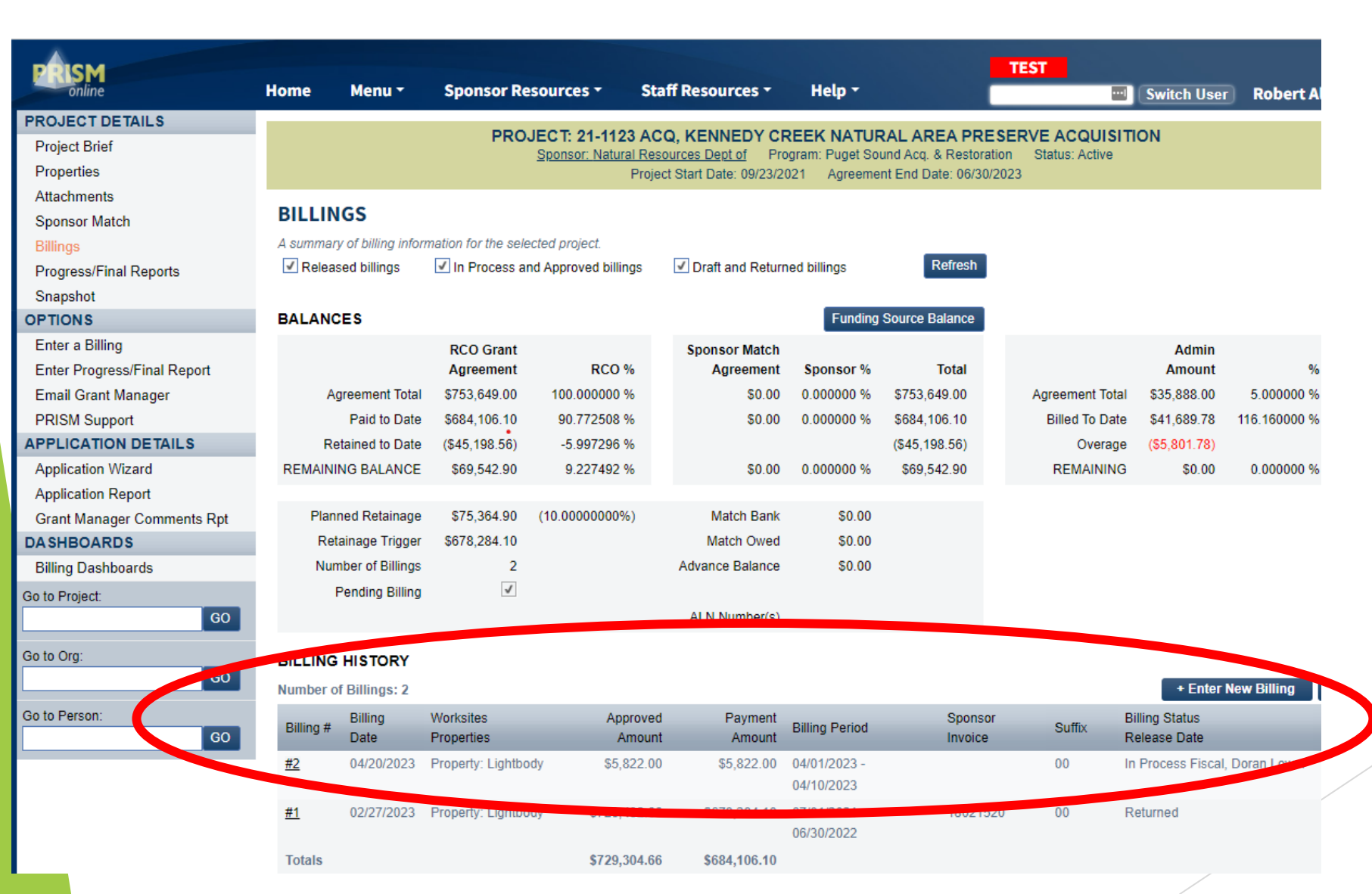

### **RCO E-Billings**

#### Related manuals

Manual 8, Reimbursements

These can be found on: <u>Grant Manuals - Recreation and</u> <u>Conservation Office (wa.gov)</u>

Other billing and reimbursement information (includes link to Manual 8): <u>Billing and Reimbursements - Recreation and</u> <u>Conservation Office (wa.gov)</u>

### Manual 8: NEED TO KNOW

Manual 8 ineligible costs (page 13)

Ceremonial expenses

Alcohol

Bad debt expenses

Fines and penalties

Manual 27 ineligible costs (page 10)

Use verifiable payment method

NO CASH or gift card payments (page 5)

**RCO E-Billings - Conclusion** 

#### Resources

► Web site: RCO.WA.GOV

E-mail: <u>Ebilling@rco.wa.gov</u>

#### FISCAL CONTACTS

Doran Lower: 360-902-3007 (#'s, A-M) doran.lower@rco.wa.gov

Sabrina Subia: 360-725-3938 (N-Z) <u>sabrina.subia@rco.wa.gov</u>

Amy Suckut: 360-725-3941 (Personal Service Contracts) <u>amy.suckut@rco.wa.gov</u>

Gerald Seed: 360-902-2954 - Lead gerald.seed@rco.wa.gov
## **RCO E-Billings** ▶ Questions? - Please Email us. Thanks for being here!

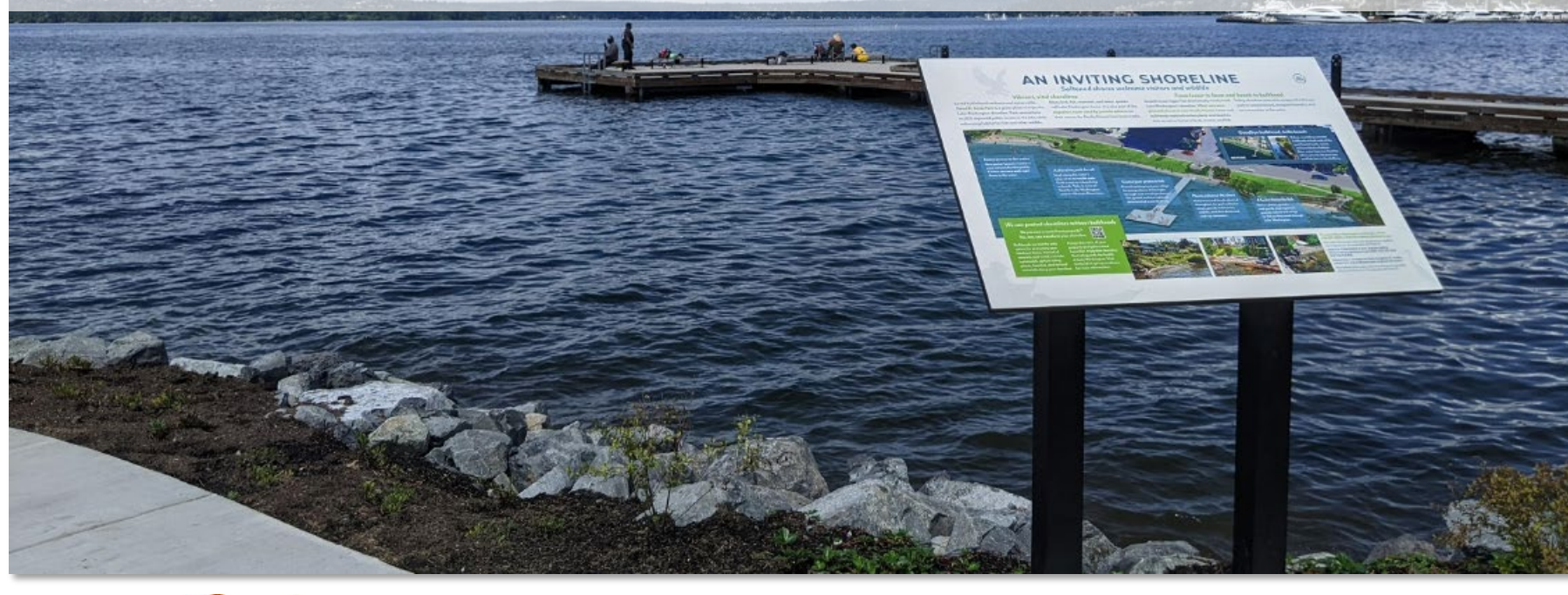

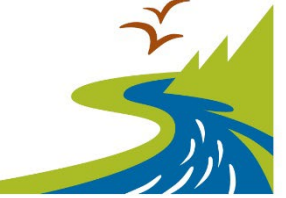

Recreation and Conservation Office